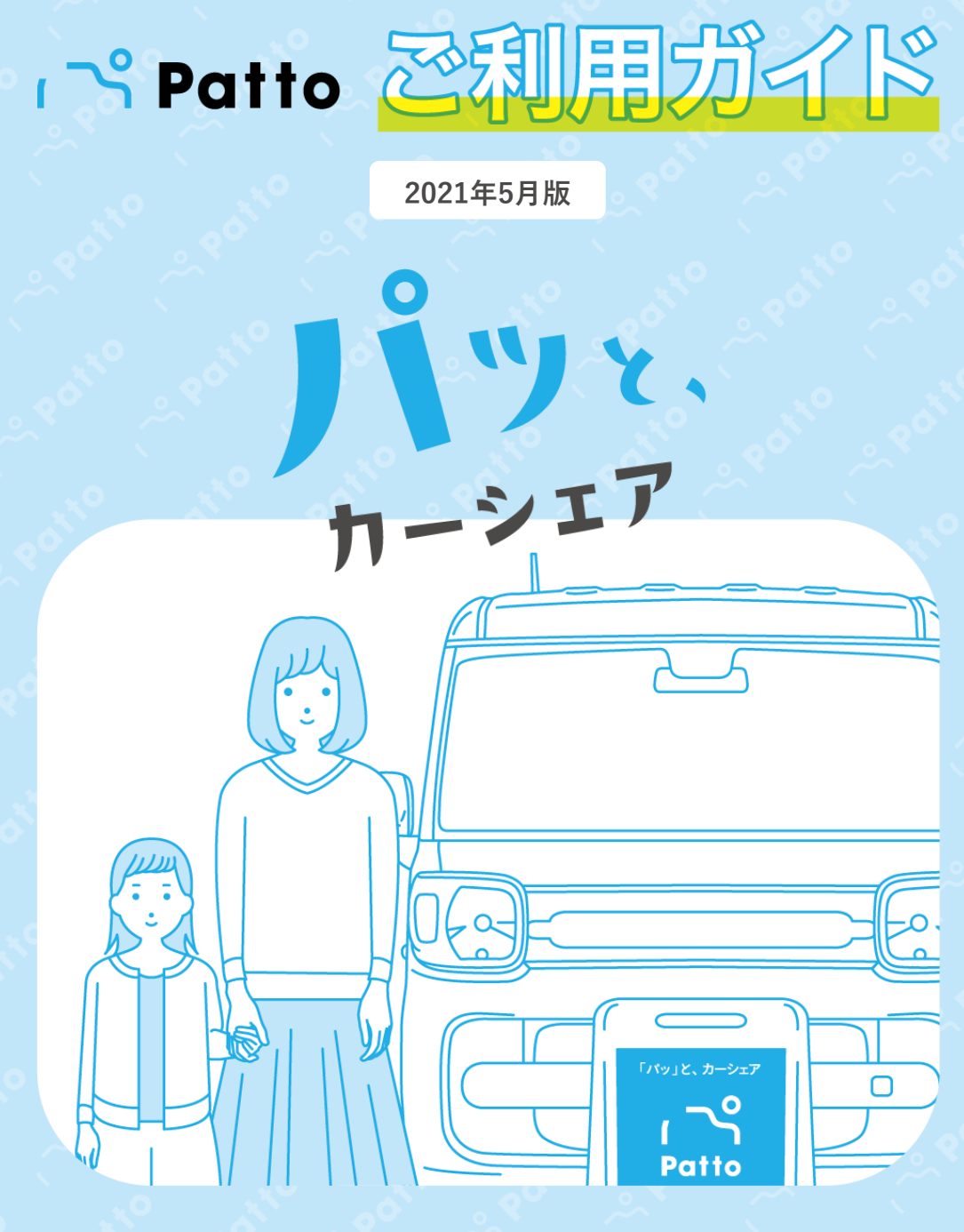

Pattoサポートセンター 24時間 365日受付 0570-063-079

# 目次

**°** 

5

0

8c

Pot

Poit

otto

110

0

D

.0

×\*0

.017

| <u>ک</u> ر ا | <u></u> ~                                                                                                    |                                                        |                                                                           |                                                  | . 0                                            |                     | At to                                                                                                    |
|--------------|----------------------------------------------------------------------------------------------------|--------------------------------------------------------|---------------------------------------------------------------------------|--------------------------------------------------|------------------------------------------------|---------------------|----------------------------------------------------------------------------------------------------|
| E            | 目次                                                                                                    |                                                        | N.                                                                        | 0                                                | oditio                                         | , <b>?</b>          | ~~~~~                                                                                                    |
| 1.           | ・<br>・<br>・<br>・<br>・<br>・<br>・<br>・<br>・<br>・<br>・<br>、<br>・<br>、<br>、<br>、<br>、<br>、<br>、<br>、<br>、<br>、<br>、<br>、<br>、<br>、                           | <b>用に</b><br><i>ス</i> 料ト転の時償つの<br>い流<br>いた<br>の<br>いた  | <b>5たって</b><br>要<br>アについ<br>ル<br>ール<br>OC)なら                              | ててて びにペ                                          | <b>く</b><br>ナルティ*                              | 4金についっ              | • • • P.4<br>• • • P.5<br>• • • P.6<br>• • • P.7<br>• • • P.8<br>• • • P.9<br>• • • P.10<br>• • • P.11<br>• • • P.12                                                                                                    |
| 2            | ご利<br>(1)<br>(2<br>(2<br>(3<br>(3))<br>(5<br>(5)<br>(5)<br>(5)<br>(5)<br>(1)<br>(1)<br>(2)<br>(2)<br>(2)<br>(2)<br>(2)<br>(2)<br>(2)<br>(2)<br>(2)<br>(2 | 用ダ1233123予12341212車方)))))))))))))))))))))))))))))))))) | はコ員レ許許約約約間用用用用由由ビビ載一登ジ証証方方方の開開開開・・((品ド録ッ登登法法法変始始始始洗洗デデに・・ト録録①②③更~~~~車車ィィつ | ・カ①②・・・終終終終ににススい・・ー・・・キ子了了了つつププて・・ド・・・・ャまままいいレレ・ | 登・・・・ンででででててイイ・録・・・・・・・・・・・・・・・・・・・・・・・・・・・・・・ | 、<br>オ)の使い<br>オ)の使い | <ul> <li>P.13</li> <li>P.14</li> <li>P.15</li> <li>P.16</li> <li>P.17</li> <li>P.18</li> <li>P.19</li> <li>P.20</li> <li>P.21</li> <li>P.22</li> <li>P.23</li> <li>P.24</li> <li>P.25</li> <li>P.26</li> <li>P.27</li> <li>方 P.28</li> <li>7.5</li> <li>P.30</li> </ul> |
| <b>3</b> .   | <b>その</b><br>(1-<br>(1-<br>(1-<br>(2)                                                                                                    | <b>他</b><br>1)よ<br>2)よよ<br>3)よ<br>4)<br>お問合            | くあるご<br>くあるご<br>くあるご<br>く<br>た<br>・                                       | 質問問・・                                            | • • • • • •                                    |                     | <ul> <li>P.31</li> <li>P.32</li> <li>P.33</li> <li>P.34</li> <li>P.35</li> </ul>                                                                                                    |

20

6,

Potro

PC

Poi

Patte

otto

110

0

Q

Po

Pati

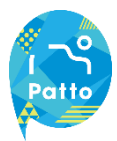

#### サービスの概要

## 1 ~ Patto なら、スマホ1っで「パッ」と乗れる。

乗りたい時にパッと乗れる気軽なカーシェアリングサービスです。 最低利用時間は15分から、予約は1分単位で行えます。

| ご利用方法            | 専用アプリをダウンロードして、アプリから会員登録。<br>その後すぐにご利用可能!                     |                                                        |  |  |  |  |
|------------------|---------------------------------------------------------------|--------------------------------------------------------|--|--|--|--|
| 対象エリア            | 大阪府豊中市周辺(順)                                                   | 大阪府豊中市周辺(順次拡大予定)                                       |  |  |  |  |
|                  | スタイルに合わせて選<br>詳細はP.5をご確認くた                                    | スタイルに合わせて選べる3通りのプラン!<br>詳細はP.5をご確認ください。                |  |  |  |  |
|                  | ベーシックプラン                                                      | 最短15分から1分単位でご利用可能!基本料金、<br>距離料金も不要で気軽につかえる!            |  |  |  |  |
| 14-2777          | パックプラン                                                        | 遠出や旅行などに最適な長時間利用をお得にしたプラン。<br>6時間、24時間、48時間をご用意!       |  |  |  |  |
|                  | フラットプラン                                                       | サブスクリプション型の定額プラン。<br>月々定額をお支払いいただくことで、平日2時間まで乗り放<br>題! |  |  |  |  |
| 安全運転スコア<br>連動料金  | あなたの安全運転の実践度を計測して、料金を大幅割引!<br>最大で33%もご利用料金がお得になります。(一部プランを除く) |                                                        |  |  |  |  |
| お支払い方法           | クレジットカード決済                                                    |                                                        |  |  |  |  |
| <br>アプリの対応環<br>境 | ■iPhone :推奨OS:iO<br>■Android:推奨OS:7.0                         | S12.0以降 / 対応OS:iOS11.0以降<br>0以降 / 対応OS:6.0以降           |  |  |  |  |

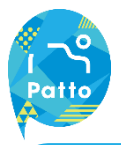

## ご利用料金

Pattoでは、お客様の運転の安全度に応じて、お得な料金体系でご利用頂くことができる安全運転スコアに よる料金変動を導入しています。(詳しくはP.7をご覧ください)

※車両により料金設定が異なる場合がございます、料金が異なる車両は予約時のアプリ画面(車両の詳細情報)からご確認いただけます。 ※以下の料金表は消費税法に基づく総額表示(消費税相当額を含んだ金額)のため、1円未満の端数処理の関係で合計金額と異なる場合があります。

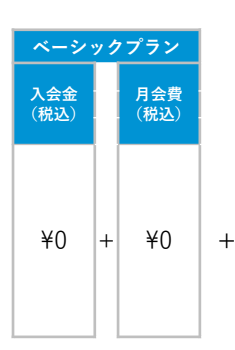

短時間にパっと乗りたい方におすすめの標準的なプラン! 固定料金はかからず、最低15分からのご利用で、1分単位で予約することができます。

| 1977 ±-   | 利用料金(税込) |      |  |  |  |
|-----------|----------|------|--|--|--|
| 理転<br>スコア | 時間料金     | 距離料金 |  |  |  |
| S         | ¥11.0~/分 |      |  |  |  |
| A         | ¥12.1~/分 |      |  |  |  |
| В         | ¥13.2~/分 | ¥0   |  |  |  |
| С         | ¥14.3~/分 | +0   |  |  |  |
| D         | ¥15.4~/分 |      |  |  |  |
| E         | ¥16.5~/分 |      |  |  |  |

| 延長料金(税込) |      |             |      |  |  |
|----------|------|-------------|------|--|--|
| 通常到      | 重長分  | 無断延長分       |      |  |  |
| 時間料金     | 距離料金 | 時間料金        | 距離料金 |  |  |
| ¥11.0~/分 |      |             |      |  |  |
| ¥12.1~/分 | ¥0   |             |      |  |  |
| ¥13.2~/分 |      | 通常延長<br>料金の | ¥0   |  |  |
| ¥14.3~/分 |      | 3倍          | ŦU   |  |  |
| ¥15.4~/分 |      |             |      |  |  |
| ¥16.5~/分 |      |             |      |  |  |

長時間ご利用のお客様にお得なパックプラン! 1回あたり、5時間半以上のご利用であればこちらのパックプランがおすすめです。

+

|            | 利用料金(税込)   |      |   |  |  |
|------------|------------|------|---|--|--|
| 連転<br>.スコア | 6時間<br>パック | 距離料金 |   |  |  |
| S          | ¥2 200     |      | ĺ |  |  |
| Α          | +5,500~    | ¥0   |   |  |  |
| В          | ¥2.620     |      |   |  |  |
| С          | +3,030~    |      |   |  |  |
| D          | V2.0C0     |      |   |  |  |
| E          | ¥3,900~    |      | L |  |  |

| 延長料金(税込) |      |       |      |  |  |  |
|----------|------|-------|------|--|--|--|
| 通常發      | 延長分  | 無断延長分 |      |  |  |  |
| 時間料金     | 距離料金 | 時間料金  | 距離料金 |  |  |  |
| ¥11.0~/分 |      |       |      |  |  |  |
| ¥12.1~/分 | ¥0   |       |      |  |  |  |
| ¥13.2~/分 |      | 通常延長  | VO   |  |  |  |
| ¥14.3~/分 |      | 3倍    | ŤΟ   |  |  |  |
| ¥15.4~/分 |      |       |      |  |  |  |
| ¥16.5~/分 |      |       |      |  |  |  |

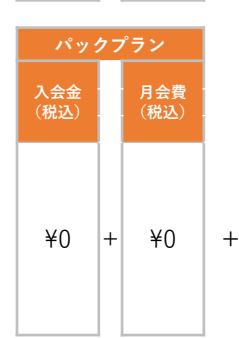

| Į | 時間 | ご利 | 用の | つお | 客様 | に | お得 | なり | °, | y | ク | プ | ∍ | $\sim$ | Į. |
|---|----|----|----|----|----|---|----|----|----|---|---|---|---|--------|----|
|   |    |    |    |    |    |   |    |    |    |   |   |   |   |        |    |

| NER +     | 利用料金(税込)    |             |           |  |  |  |  |
|-----------|-------------|-------------|-----------|--|--|--|--|
| 連転<br>スコア | 24時間<br>パック | 48時間<br>パック | 距離料金      |  |  |  |  |
| S         | ¥6 600      | ¥11 000     | ¥11.0~/km |  |  |  |  |
| А         | +0,000~     | +11,000~    | ¥12.1~/km |  |  |  |  |
| В         | V7.000      | V10 100     | ¥13.2~/km |  |  |  |  |
| С         | ¥7,260∼     | ¥12,100~    | ¥14.3~/km |  |  |  |  |
| D         | V7.000      | X 10 000    | ¥15.4~/km |  |  |  |  |
| Е         | ¥7,920∼     | ¥13,200~    | ¥16.5~/km |  |  |  |  |

| 延長料金(税込) |           |                          |           |  |  |  |
|----------|-----------|--------------------------|-----------|--|--|--|
| 通常發      | 延長分       | 無断延長分                    |           |  |  |  |
| 時間料金     | 距離料金      | 時間料金                     | 距離料金      |  |  |  |
| ¥11.0~/分 | ¥11.0~/km | 通常延長<br>料金の<br><b>3倍</b> | ¥11.0~/km |  |  |  |
| ¥12.1~/分 | ¥12.1~/km |                          | ¥12.1~/km |  |  |  |
| ¥13.2~/分 | ¥13.2~/km |                          | ¥13.2~/km |  |  |  |
| ¥14.3~/分 | ¥14.3~/km |                          | ¥14.3~/km |  |  |  |
| ¥15.4~/分 | ¥15.4~/km |                          | ¥15.4~/km |  |  |  |
| ¥16.5~/分 | ¥16.5~/km |                          | ¥16.5~/km |  |  |  |

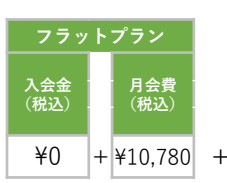

#### 毎月定額料金でお得にご利用いただけるサブスクリプションプラン! ※詳しくはP.6をご覧ください。

|             | 利用料金(税込)      |      |   |  |  |
|-------------|---------------|------|---|--|--|
| 連転<br>- スコア | 時間料金<br>2時間/日 | 距離料金 |   |  |  |
| S,A,B,C,D,E | ¥0            | ¥0   | + |  |  |

| 延長料金(税込)       |      |       |      |  |  |  |
|----------------|------|-------|------|--|--|--|
| 通常延長           | 分    | 無断延長分 |      |  |  |  |
| 時間料金           | 距離料金 | 時間料金  | 距離料金 |  |  |  |
| ベーシックプランと同料金設定 |      |       |      |  |  |  |

# パックプラン

| <b>、会金</b><br>税込) |   | 月会費<br>(税込) |   |  |
|-------------------|---|-------------|---|--|
|                   |   |             |   |  |
|                   |   |             |   |  |
| ¥∩                | + | ¥∩          | + |  |

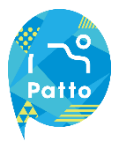

## フラットプランについて

月額10,780円(税込)で平日2時間乗り放題のプランです。 ご利用が2時間以上のご利用や、土日祝日など平日以外でのご利用の場合は、ベーシックプラ ンやパックプランの料金体系でご利用可能です。

## プランの特徴

| 月額料金                        | 10,780円(税込)                            |
|-----------------------------|----------------------------------------|
| 定額利用可能なタイミング                | 平日のみ                                   |
| 定額利用可能な時間(1日)               | 2時間まで                                  |
| 定額利用外での料金<br>※2時間以上、土日利用の場合 | ベーシックプラン、パックプランの料金帯で利用可能(P.3参照)        |
| 予約可能件数                      | 2件まで                                   |
| ご契約の更新                      | 1ヶ月毎の自動更新                              |
| ご契約期間                       | お申し込み日から1ヶ月間<br>(例:5/4にお申し込みの場合、6/3まで) |
| お支払い方法                      | ご登録のクレジットカードへご請求                       |

## ご利用イメージ

平日の短時間でのご利用が多い場合、とてもお得になるプランです。

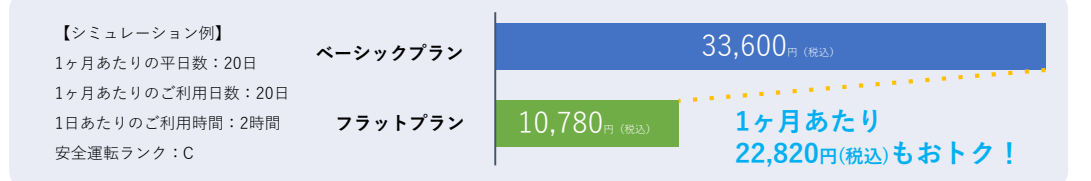

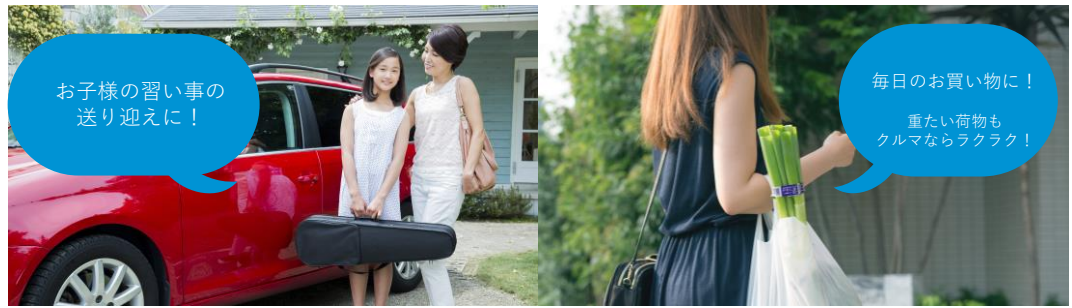

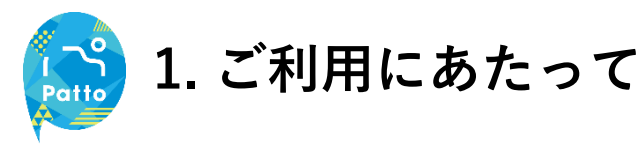

## 安全運転スコアについて

Pattoでは、お客様の運転の安全度に応じて、お得な料金体系で ご利用頂くことができる安全運転スコアによる料金変動を導入しています。

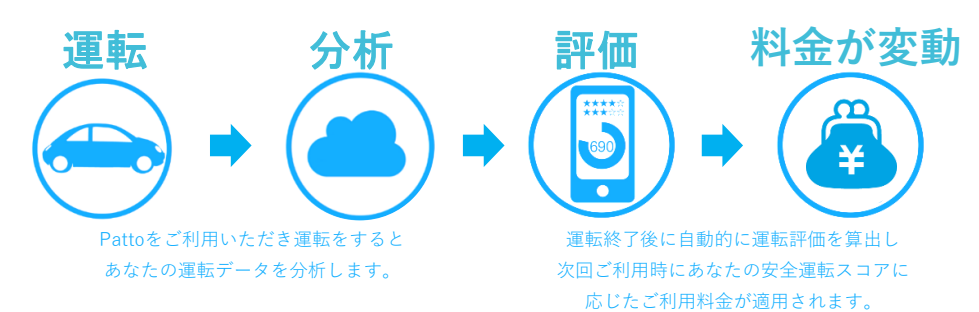

## 評価の方法について

様々な運転データを用いて、以下の5項目であなたの運転評価を行い、安全運転スコアを算出します。

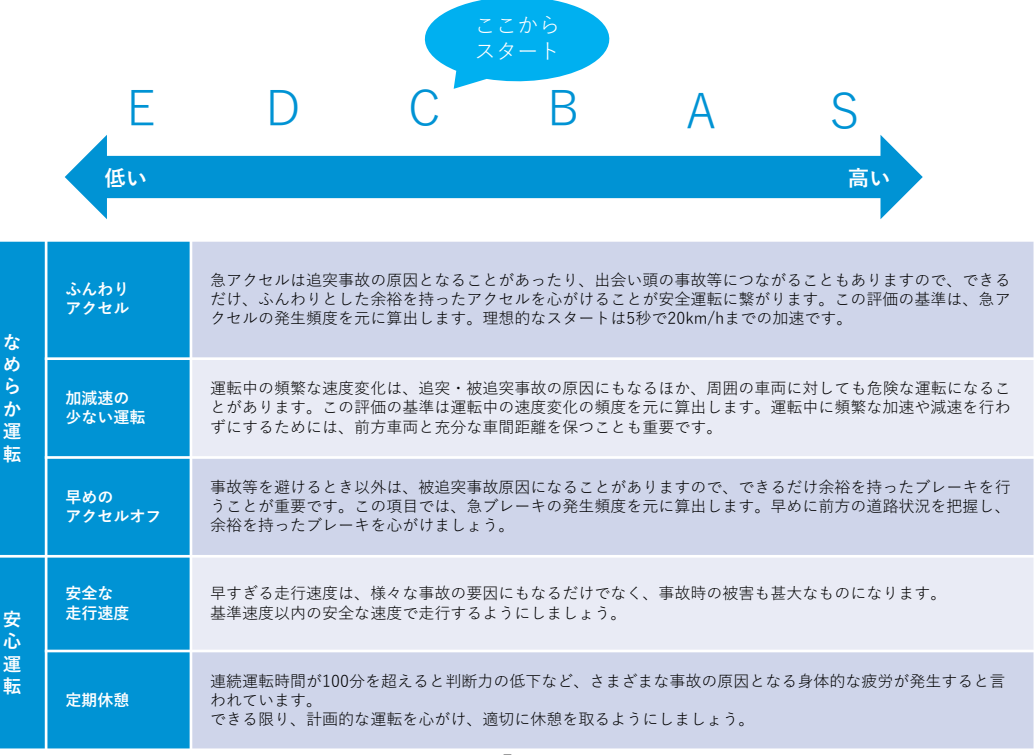

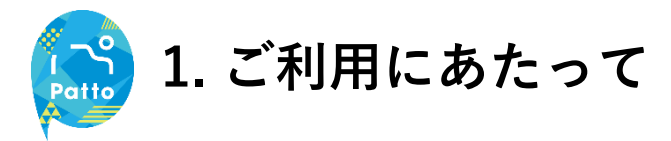

### ご予約のルール

ご利用にあたっては、以下のルールをお守りください。

| 項目                       | ベーシックプラン                                              | パックプラン                                                                                                    | フラットプラン    |  |  |  |  |
|--------------------------|-------------------------------------------------------|----------------------------------------------------------------------------------------------------|------------|--|--|--|--|
| 予約開始可能日                  |                                                       | ご利用予定日の <b>14日前</b>                                                                                               | から         |  |  |  |  |
| 最大予約可能件数                 | 5                                                     | 件                                                                                                    | <b>2</b> 件 |  |  |  |  |
|                          | 他の会員様に迷惑                                              | がかかるような独占的な利                                                                                                    | 用はお控えください。 |  |  |  |  |
| ご利用最少時間                  |                                                       | 15 <sub>分</sub>                                                                                                   |            |  |  |  |  |
| 予約時間単位                   | 1 <sub>分</sub>                                        |                                                                                                    |            |  |  |  |  |
| 予約延長時間                   | 1分                                                    |                                                                                                    |            |  |  |  |  |
| 予約の変更・キャンセル<br>対応期間      | 以降についてはキャン<br>過度な予約キャンセルの<br>合がございますのでご?              | <b>15分前</b> まで<br>以降についてはキャンセルができず課金開始及び利用可能時間は消費されます。<br>過度な予約キャンセルの繰り返しについては、会員資格の取消対象となる場<br>合がございますのでご注意ください。 |            |  |  |  |  |
| 予約終了時間前に利用終<br>了をした場合の料金 | 予約時間分の料金が発生します。 予約時間分の利用可<br>未利用時間分は返金されません。 間を消費します。 |                                                                                                    |            |  |  |  |  |
| 1回のご利用時の最長利<br>用時間       |                                                       | 5日間                                                                                                    |            |  |  |  |  |

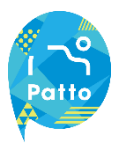

#### ご利用時のルール

カーシェアリングサービスは複数の会員の皆様共同で車両をご利用頂くサービスです。 ルールとマナーを守って、ご利用頂ますようお願いいたします。

| 分類     | 内容                                                                                 |
|--------|------------------------------------------------------------------------------------|
| 会員登録時  | 必ずご本人様が登録をお願いします。本人の確認が取れない場合、会員取消を実施する<br>場合があります。                                |
|        | 複数回に渡る予約の直前キャンセル等が繰り返された場合、会員取消を実施する場合が<br>あります。                                   |
| 予約時    | 無断延長は行わないでください。必ず事前にアプリから延長登録を行ってください。次<br>の予約が入っている場合は延長ができないため、計画を持ったご利用をお願いします。 |
|        | ステーションは対象車両以外は駐車禁止です。自転車やバイク、その他の車両を停める<br>こともできません。                               |
| ご利用開始時 | アプリに表示される乗車前点検をご確認ください。                                                            |
|        | 予約されたご本人もしくは事前に登録されている運転者以外は運転できません。これら<br>に該当する方が運転され、事故を起こした場合は保険・補償制度の対象外となります。 |
|        | 危険運転やあおり運転は禁止です。                                                                   |
|        | 電子タバコも含め、全車禁煙です。                                                                   |
|        | 灯油等の揮発性の高い物質や臭いの強いものは積載禁止です。                                                       |
| ご利用中   | ペットはケージに入れている場合も含めて同乗禁止です。                                                         |
|        | 道路交通法に定める違法駐車をしたときは、直ちに違法駐車をした地域を管轄する警察<br>署に出頭して、自らの責任と負担で違法駐車に係るご対応をお願いします。      |
|        | 燃料が半分以下になった場合は給油をお願いします。給油の際は車内に搭載されている<br>所定の給油カードをご利用ください。                       |
|        | 出発したステーションに必ずご返却ください。駐車時は枠をはみ出さないように駐車し<br>てください。                                  |
| ご返却時   | ゴミは放置せずお持ち帰りください。                                                                  |
|        | 車載用品は持ち出さないでください。                                                                  |
|        | 返却時にライトの消し忘れや窓の締め忘れ、施錠忘れにご注意ください。                                                  |
|        | 車内に搭載されている車載機器などを不正・不要な操作を行わないでください                                                |
| その他    | サービス利用規約及び貸渡約款をよくご確認いただき、定められた範囲内で適切にご利<br>用ください。                                  |

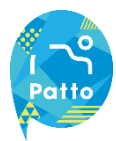

## 営業補償(NOC)ならびにペナルティ料金について

以下の事由に起因してサービスを停止した場合、営業補償の一部として下記の補償金額を申し受けます。

- 1. 会員様のご利用中に発生した事故や、会員様の過失等により、車両に損害(汚損等含む)を与えた場合
- 2. 会員様のご利用方法に起因して、車両(車内・外を問わない)の損害又は忘れ物の有無等を確認した場合
- 3. その他、会員様のご利用方法に起因して、車両のサービスを停止する必要が生じた場合

#### 具体的な事例とその費用 NOC (ノンオペレーションチャージ) 費用は非課税となります。

| 事故時팀트리能の場合NOC (2万円)「市本市の場合NOC (5万円)「京北物本目回文する場合NOC (5万円)「京小物、市林を回文する場合アメのちのたりの除去「「市」なりのらたういの除去アメのちのたりの除去「日」ないた場合、灯油を積載した場合の清掃ならびアメの日の「日」ないた場合、灯油を積載した場合の清掃ならびアメの日の「日」ないた場合、灯油を積載した場合の清掃ならびアメの日の「日」ないの回双アメの日の「日」の回双アリームの回双「日」の回双アリームの回双「日」の回双アリームの回双「日」の回双アリームの回双「日」の回双アリームの回双「日」の回双アリームの回双「日」の回双アリームの回双「日」の回双アリームの回双「日」の回双アリームの回双「日」の回双アリームの回双「日」の回双アリームの回双「日」の回双アリームの回双「日」の回双アリームの回双「日」の回双アリームの回双「「」の回双アリームの回双「「」の回双アリームの回双「日」の回双アリームの回双「日」の回双アリームの回双「「」の回双アリームの回双「「」の回双アリームの回双「「」の回双アリームの回双「」の回双「「」の回双「」の回双「「」の回双「」の回双「」の回双「」の回双「」の回双「」の回双「」の回双「」の回双「」の回双「」の回双「」の回双「」の四次「」の回双「」の回双「」の回双「」の四次「」の回双「」の四次「」の回双「」の四次「」の回双「」の四次「」の回双「」の四次「」の回双「」の四次「」の回双「」の四次「」の四次「」の四次「」の四次「」の四次「」の四次「」の四次「」の四次「」の四次「」の四次 <th>項目</th> <th>内容</th> <th>申受金額</th>                                                                                                    | 項目       | 内容                               | 申受金額                                    |
|----------------------------------------------------------------------------------------------------|----------|----------------------------------|-----------------------------------------|
| AUG自主不能の場合NOC (5万円)忘れ物純社が忘れ物を回収する場合忘れ物純社が忘れ物を回収する場合方の見いの除去パットの毛や臭いの除去短された場合、灯油を値載した場合の清掃ならびたの回収みの回収みの回収大クの回収水の日、「「「「期券」大ク回収大ク回収大ク回収大ク回収大ク回収本市が出した場合本市がした場合東市の波置シードイオ、スイッチ類などなりシードネージーが弱した場合水のシード和の消しなれ大クロなりのシージの通知時間違い・車枠はみだし等)た場合たりのお中ない大日本大日本本市<本市本市本市本市本市本市大日本本市ホートホートホートホートホートホートホートホートホートホートホートホート <th>重坊時</th> <th>自走可能の場合</th> <th>NOC(2万円)</th>                                                                                                    | 重坊時      | 自走可能の場合                          | NOC(2万円)                                |
| 치.1 物     学社が忘れ物を回収する場合       授草の臭いの除去     ペットの毛や臭いの除去       「ペットの毛や臭いの除去     聖井いのC (2万円)       「おの回収     大学       アンの回収     大学       アンクロック     大学       アンクリーカがり     ブリート・ディン・アン・デン・アン・デン・アン・デン・アン・デン・アン・アン・アン・アン・アン・アン・アン・アン・アン・アン・アン・アン・アン                                                                                                    | ず以近      | 自走不能の場合                          | NOC(5万円)                                |
| J<br>J<br>J <br< th=""><th>忘れ物</th><th>弊社が忘れ物を回収する場合</th><th></th></br<>                                                                                                    | 忘れ物      | 弊社が忘れ物を回収する場合                    |                                         |
| 汚損ベットの毛や臭いの除去みしいろし、<br>見いたお告合、灯油を積載した場合の清掃ならび<br>臭い除去そりいろし、<br>(2万円)ジの回収ジの回収アクロからの回収東京スカード(定期券)火費からの上し、「(本両の)大型そつ(本両の)大型その他大型すの方のとし、し、し、し、し、し、し、し、し、し、し、し、し、し、し、し、し、し、し、                                                                                                    |          | 煙草の臭いの除去                         |                                         |
| 汚損<br>奥い除去<br>ミみの回収聖吐された場合、灯油を積載した場合の清掃ならびに<br>臭い除去<br>こみの回収実費<br>おの回収<br>大の口(定期)<br>大町<br>粉大<br>約大<br>和市<br>キロ(車両)<br>大町<br>大町<br>たの他<br>大町<br>大町<br>大町<br>大町<br>大ワード<br>大切<br>車両放置<br>加<br>小フテリーあがり<br>車両た<br>加<br>加<br>市ビネス におり乗り捨てたもの<br>市ビネス におり乗り捨てたもの<br>本市です、スイッチ類など<br>安貴<br>大町<br>大町<br>大町<br>大町<br>大町<br>大町<br>大町<br>大町<br>大市<br>デージー<br>なり<br>市ビネス におり乗り捨てたちの<br>シード<br>市町<br>市町<br>市町<br>大市<br>大市<br><br>大市<br>大市 <b< th=""><th></th><td>ペットの毛や臭いの除去</td><td>実費+NOC(2万円)</td></b<>                                                                                                    |          | ペットの毛や臭いの除去                      | 実費+NOC(2万円)                             |
| Image: Comparison of Comparison of Compa | 汚損       | 嘔吐された場合、灯油を積載した場合の清掃ならびに<br>臭い除去 |                                         |
| Bati X X A - F (定期券)              A - (本両の)                                                                                                    |          | ごみの回収                            |                                         |
| 紛失부・(車両)其費+NOC (2万円)協油 > 「海市人東市人夏禄の故意又は過失により乗り捨てたもの支費(保管料+移動費) + 車両を弊社で定位置<br>で反した時間までの延長料金ア・フ・フ・ク・クジ目和中に発生した場合第本市人の残損1東市内破損シーディ 、スイッチ類など安市安市内マイヤ大市大市シードシートシートシートシート大市シートシートシートシートシートシートシートシートシートシートシートシートシートシートシートシートシートシートシートシートシートシートシートシートシートシートシートシートシートシートシートシートシートシートシートシートシートシートシートシートシートシート <t< th=""><th></th><th>駐車パスカード(定期券)</th><th>実費</th></t<>                                                                                                    |          | 駐車パスカード(定期券)                     | 実費                                      |
| 約2     約泊カード     実費       その他     実費       車両放置     会員様の故意又は過失により乗り捨てたもの     素費(保管料+移動費)+車両を弊社で定位置<br>まで戻した時間までの延長料金       バッテリーあがり     ご利用中に発生した場合     実費       加加     油種を間違えて給油された場合     実費       車両内破損     オーディオ、スイッチ類など     実費       すの代     メイヤ     実費       酸間の忘れ     実費       うイト類の消し忘れ     実費       修め直し(返却場所間違い・車枠はみだし等)     費(緊急出動費+作業費)+車両損害や第三<br>からの損害賠償請求があった場合にはその実<br>からの損害賠償請求があった場合にはその実       野車違反     記社が放置違反金納付命令を受け、放置違反金を納付     違反金(実費)+当社が定める駐車違反違約金       その他     隊動を停止し修理した場合     実費+NOC (2万円)                                                                                                    | 紛失       | キー(車両)                           | 実費+NOC(2万円)                             |
| 本の他         本見           車両放置         会員様の故意又は過失により乗り捨てたもの         表費(保管料+移動費)+車両を弊社で定位置<br>まで戻した時間までの延長料金           バッテリーあがり         ご利用中に発生した場合         実費           バッテリーあがり         ご利用中に発生した場合         実費           違油         油種を間違えて給油された場合         実費+NOC (2万円)           車両内破損         イーディオ、スイッチ類など         実費           破損         マイヤ         実費           酸の防め忘れ         実費           アメのたしてした時の当時の時のに忘れ         学員           なの行い近ちれ         実費           なの作りしたれの消し忘れ         実費           アメのたしての方の損害賠償請求があった場合にはその実<br>からの損害賠償請求があった場合にはその実<br>からの損害賠償請求があった場合にはその実<br>からの損害賠償請求があった場合にはその実<br>からの損害賠償請求があった場合にはその実<br>からの損害賠償請求があった場合にはその実<br>からの損害賠償請求があった場合にはその実<br>からの損害賠償請求があった場合にはその実<br>からの損害賠償請求があった場合にはその実<br>からの損害賠償請求があった場合にはその実<br>からの損害賠償請求があった場合にはその実<br>からの損害賠償請求があった場合にはその実<br>からの損害賠償請求があった場合にはその実<br>からの損害賠償請求があった場合にはその実           日車違反         読録の作りた         ごの他、弊社が定かる発生の意味の読           日車違反         読録の作した場合         違反金(実長) + 当社が定める駐車違反違約金           日車違の         読録の作した場合         実費 + NOC (2万円)                                                                                                    |          | 給油カード                            | 中毒                                      |
| 車両放置会員様の故意又は過失により乗り捨てたもの表費(保管料+移動費) + 車両を弊社で定位面<br>\$ で戻した時間までの延長料金バッテリーあがりビ利用中に発生した場合実費混油油種を間違えて給油された場合実費+NOC (2万円)車両内破損ノーディオ、スイッチ類など実費破損タイヤ実費破損シージの見効応れ実費アクト気の消し忘れシージの引し忘れその閉め忘れしたい事件はみだし等)シージの引き賠償請求があった場合にはその等<br>からの損害賠償請求があった場合にはその等<br>からの損害賠償請求があった場合にはその等転車違反診断を停止し修理した場合シーズのその他家都に修理した場合シーズのその他家都に修理した場合シーズの                                                                                                    |          | その他                              | 大貝                                      |
| バッテリーあがりご利用中に発生した場合実費混油油種を間違えて給油された場合実費+NOC (2万円)車両内破損オーディオ、スイッチ類など実費+NOC (2万円)破損タイヤ実費破損う「外気の消し忘れ実費その他、弊社が現地対応を行う場合との他、弊社が限当地対応を行う場合駐車違反診働を停止し修理した場合実費+NOC (2万円)                                                                                                    | 車両放置     | 会員様の故意又は過失により乗り捨てたもの             | 実費(保管料+移動費)+車両を弊社で定位置<br>まで戻した時間までの延長料金 |
| 混油油種を間違えて給油された場合実費+NOC (2万円)車向内破損オーディオ、スイッチ類など実費+NOC (2万円)破損タイヤ実費窓の閉め忘れ実費資の閉め忘れ実費 (緊急出動費+作業費)+車両損害や第三<br>者からの損害賠償請求があった場合にはその実<br>費行め直し(返却場所間違い・車枠はみだし等)費防車違反ごれが放置違反金納付命令を受け、放置違反金約付命令を受け、放置違反金約付命令を受け、放置違反金約付命令を受け、放置違反金約付命令を受け、放置違反金約付命令を受け、放置違反金約付命令を受け、放置違反金約付命令を受け、放置違反金約付命令を受け、放置違反金約付命令を受け、放置違反金約付命令を受け、放置違反金約付命令を受け、放置違反金約付命令を受け、放置違反金約付命令を受け、放置違反金約付命令を受け、放置違反金約付命令を受け、放置違反金約付命令を受け、放置違反金約付命令を約なの他球働を停止し修理した場合実費+NOC (2万円)                                                                                                    | バッテリーあがり | ご利用中に発生した場合                      | 実費                                      |
| 車両内破損         オーディオ、スイッチ類など         実費+NOC (2万円)           破損         タイヤ         実費           感の閉め忘れ         実費           うイト類の消し忘れ         実費(緊急出動費+作業費)+車両損害や第三<br>者からの損害賠償請求があった場合にはその実<br>その他、弊社が現地対応を行う場合           駐車違反         討社が放置違反金納付命令を受け、放置違反金約付         違反金 (実費)+当社が定める駐車違反違約金           その他         球働を停止し修理した場合         実費+NOC (2万円)                                                                                                    | 混油       | 油種を間違えて給油された場合                   | 実費+NOC(2万円)                             |
| 破損         タイヤ         実費           窓の閉め忘れ         みの閉め忘れ         との間かられののののでは、           うイト類の消し忘れ         とうしい返却場所間違い・車枠はみだし等のの損害賠償請求があった場合にはその実費         との他、弊社が現地対応を行う場合           なの他、弊社が取置違反金納付命令を受け、放置違反金を納付した場合         違反金(実費)+当社が定める駐車違反違約金           その他         稼働を停止し修理した場合         実費+NOC (2万円)                                                                                                    | 車両内破損    | オーディオ、スイッチ類など                    | 実費+NOC(2万円)                             |
| 察の閉め忘れ         察の閉め忘れ           ライト類の消し忘れ         表費(緊急出動費+作業費)+車両損害や第三<br>者からの損害賠償請求があった場合にはその実<br>からの利害賠償請求があった場合にはその実           その他、弊社が現地対応を行う場合         本の他、弊社が規地対応を行う場合           駐車違反         討社が放置違反金納付命令を受け、放置違反金を納付<br>した場合         違反金(実費)+当社が定める駐車違反違約金           その他         稼働を停止し修理した場合         実費+NOC (2万円)                                                                                                    | 破損       | タイヤ                              | 実費                                      |
| 緊急対応         ライト類の消し忘れ         実費(緊急出動費+作業費)+車両損害や第三<br>者からの損害賠償請求があった場合にはその実<br>費           停め直し(返却場所間違い・車枠はみだし等)         費           その他、弊社が現地対応を行う場合         本のからの損害賠償請求があった場合にはその実<br>費           駐車違反         副社が放置違反金納付命令を受け、放置違反金を納付<br>した場合         違反金(実費)+当社が定める駐車違反違約金<br>(2,5万円)           その他         稼働を停止し修理した場合         実費+NOC(2万円)                                                                                                    |          | 窓の閉め忘れ                           |                                         |
| 第志又加     停め直し(返却場所間違い・車枠はみだし等)     者がらの損害賠負請求があらた場合にはその実       その他、弊社が現地対応を行う場合        駐車違反     当社が放置違反金納付命令を受け、放置違反金を納付     違反金(実費)+当社が定める駐車違反違約金       その他     稼働を停止し修理した場合     実費+NOC(2万円)                                                                                                    | 取会分亡     | ライト類の消し忘れ                        | 実費(緊急出動費+作業費)+車両損害や第三                   |
| その他、弊社が現地対応を行う場合           駐車違反         当社が放置違反金納付命令を受け、放置違反金を納付<br>した場合         違反金(実費)+当社が定める駐車違反違約金<br>(2,5万円)           その他         稼働を停止し修理した場合         実費+NOC (2万円)                                                                                                    | <u> </u> | 停め直し(返却場所間違い・車枠はみだし等)            | 有からの損害賠償調水があった場合にはての美<br>費              |
| 駐車違反         当社が放置違反金納付命令を受け、放置違反金を納付         違反金 (実費) +当社が定める駐車違反違約金           その他         稼働を停止し修理した場合         実費+NOC (2万円)                                                                                                    |          | その他、弊社が現地対応を行う場合                 |                                         |
| その他         稼働を停止し修理した場合         実費+NOC (2万円)                                                                                                    | 駐車違反     | 当社が放置違反金納付命令を受け、放置違反金を納付<br>した場合 | 違反金(実費)+当社が定める駐車違反違約金<br>(2,5万円)        |
|                                                                                                    | その他      | 稼働を停止し修理した場合                     | 実費+NOC(2万円)                             |

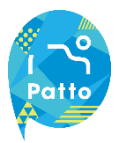

#### 保険について

Pattoの保険・補償は以下の通りとなります。

ご利用料金に保険料金は含まれています。

| 対人保険   | 1名につき無制限     | 自賠責保険を含む                                                                                   |
|--------|--------------|--------------------------------------------------------------------------------------------|
| 対物保険   | 1事故につき無制限    | 免責0万円                                                                                      |
| 車両補償   | 1 事故につき時価額   | 免責0万円                                                                                      |
| 人身傷害補償 | 1名につき3,000万円 | 登場者の自動車事故による怪我(死亡・後遺障害を含む)につき、<br>運転者の過失割合に関わらず、損害額を補償いたします。(損害額<br>は保険約款に定める基準に従い算出されます。) |

上記の自己負担額及び保証限度額を超える損害はお客様のご負担となります。

## 補償が適用されないケース(会員様にてご負担)

下記のケースでは、補償が適用されませんのでご注意ください。

- ・弊社及び保険会社への連絡がなかった場合
- ・弊社の会員ではない方、及び当社が認めた登録運転者以外が運転をしていた場合
- ・予約時に予約された方及び同乗者運転登録をしていない方が運転して発生した事故
- ・無免許運転、酒気帯び・酒酔い運転、麻薬などの影響で正常な運転ができない恐れのある状態で運転して発生した事故
- ・警察への届け出がなく、警察の事故証明が取得できない場合
- ・無謀運転、あおり運転などによる事故
- ・無断延長時に発生した事故
- ・保険約款の保険金をお支払いできない事由に該当する事故の場合
- ・タイヤのパンク・バーストによる修理、ホイールキャップの紛失
- ・その他、利用規約、貸渡約款に掲げる事項に違反があった場合

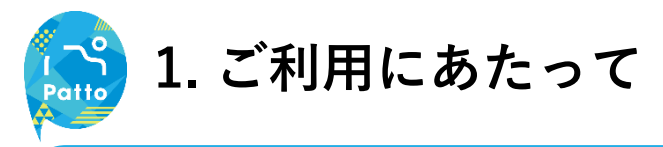

## ご利用の流れ

Pattoの使い方はシンプル!以下の4ステップで簡単にご利用いただけます。

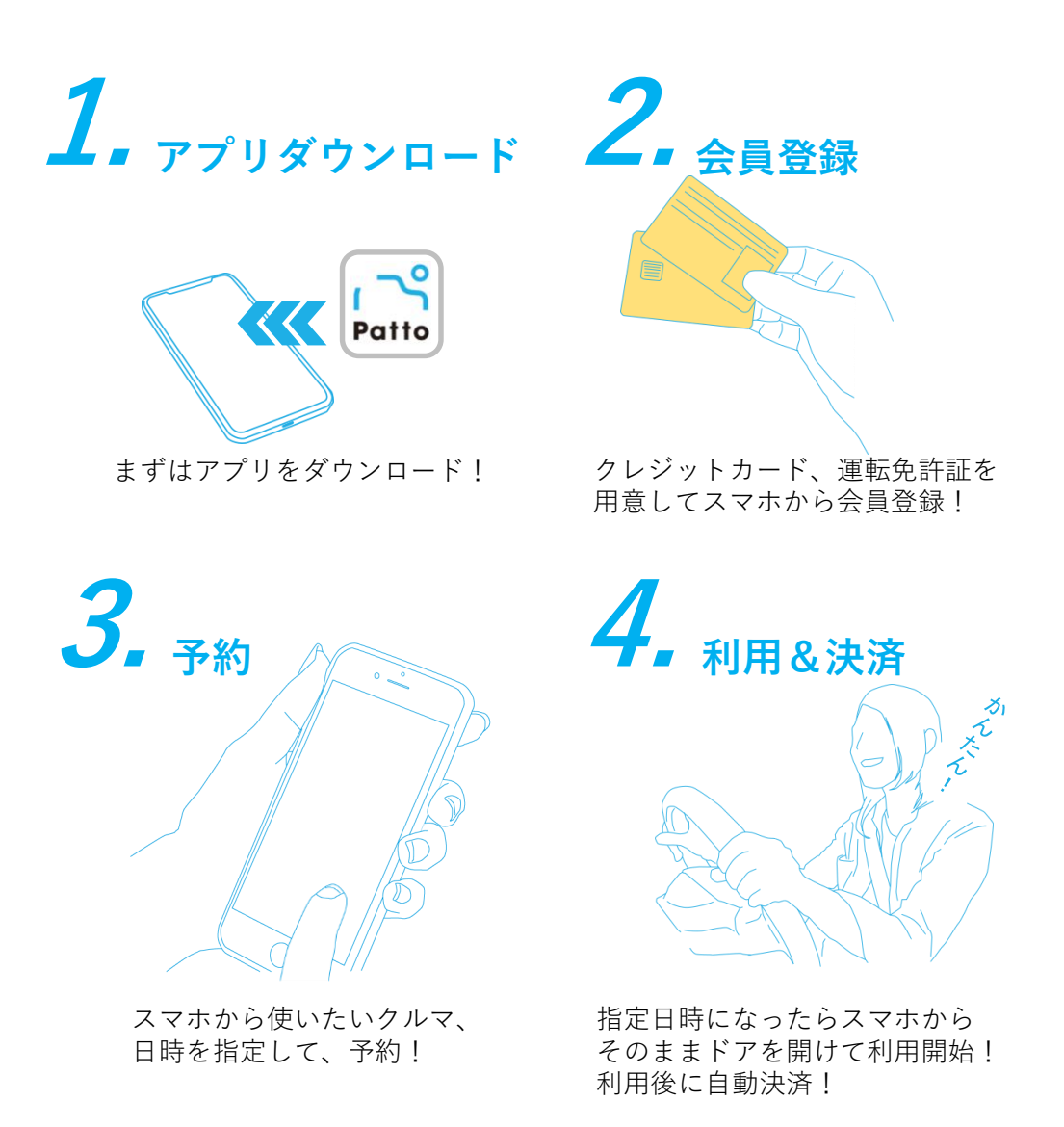

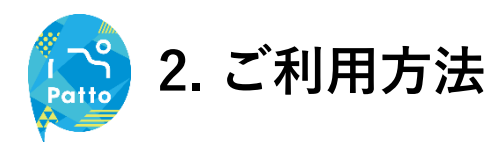

## (1) ダウンロード

はじめに専用アプリ「Patto」をダウンロードします。

#### iOSの場合

【対応機種】 ・iOS11以上のiOS端末 ・LTE対応の通信モデル ※対応他機種以外では正常に動作しない可能性がございます。

App Storeで「Patto」と検索して以下アイコンのアプリをダウンロードしてください。

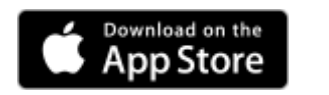

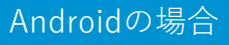

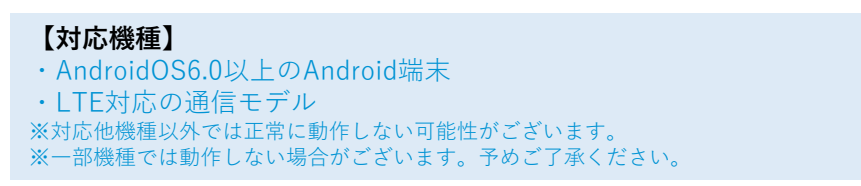

Patto

App Storeで「Patto」と検索して以下アイコンのアプリをダウンロードしてください。

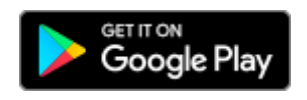

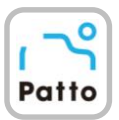

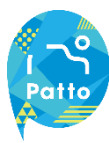

## (2-1) 会員登録

ご利用いただくには会員登録が必要です。

「免許証」「クレジットカード」は必須情報となります、事前のご用意をお願いします。

| FIRED       Carbon         FIRED       Carbon         FIRED       Carbon<                                                                                                    | -11 docomo 🗢 13-38 🗸 94% = | 入会方法の説明を見る                               | 入会フォーム (基本情報)                                                    |
|----------------------------------------------------------------------------------------------------|----------------------------|------------------------------------------|------------------------------------------------------------------|
| Poilo     BASK OF UC ACO AMIRICALINO MIR     RANK     RANK     RAN |                            | 利用規約・プライバシーポリシー                          | •0                                                               |
| #用意D       #約とライバシーボリシーに同意いただ       #第電話番号を入力してください。         #272-E       D912       第項環路を見る       入力された携帯番号にメッセージに定載されている         アライバシーボリシーを見る       月用規約に同意する       フライバシーボリシーと同意する       アライバシーボリシーと回意する       第電話番号を入力してください。         アライバシーボリシーを見る       月用規約に回意する       アライバシーボリシーと回意する       ●       ●       ●         ・       ・       ・       ・       ●       ●       ●       ●       ●       ●       ●       ●       ●       ●       ●       ●       ●       ●       ●       ●       ●       ●       ●       ●       ●       ●       ●       ●       ●       ●       ●       ●       ●       ●       ●       ●       ●       ●       ●       ●       ●       ●       ●       ●       ●       ●       ●       ●       ●       ●       ●       ●       ●       ●       ●       ●       ●       ●       ●       ●       ●       ●       ●       ●       ●       ●       ●       ●       ●       ●       ●       ●       ●       ●       ●       ●       ●       ●       ●       ●       ●       ●       ●       ●       ●       ●       ●<                     | Patto                      | 入会及びサービスのご利用には以下の利用                      | 基本情報 クレジットカード 売了                                                 |
| 利用規約を見る       入力された携帯着号にメッセージを送信します<br>ので、次の画面マメッセージに定載されていた<br>認識者も力してください。         アライバシーボリシーを見る       利用規約に同意する<br>フライバシーボリシーに同意する<br>フライバシーボリシーに同意する         ・シュージーのション       ・シュージーのション         ・シュージーのション       ・シュージーのション         ・ション       ・シュージーのション         ・ション       ・ション         ・ション       ・ション         ・ション       ・ション                                                                                                    | the second second          | 規約とプライバシーポリシーに同意いただ<br>く必要がございます。        | 携帯電話番号を入力してください。                                                 |
| ワイソンーポリシーを見る           利用規模に同意する           フライパシーポリシーに同意する           フライパシーポリシーに同意する           プライパシーポリシーに同意する           ・・・・・・・・・・・・・・・・・・・・・・・・・・・・・・・・・・・・                                                                                                    | 利用者D<br>A 2 7 - ド が        | 利用規約を見る                                  | 入力された携帯番号にメッセージを送信します<br>ので、次の画面でメッセージに記載されている<br>認証番号を入力してください。 |
| ジェンシーボリシーに開意する     09012345678       ジェンシーボリシーに開意する     09012345678       シュンシーボリシーに開意する     09012345678       シュンシー     5M5送信       シロシー     1                                                                                                    |                            | プライバシーボリシーを見る  利用規約に同意する                 | · · · · · · · · · · · · · · · · · · ·                            |
|                                                                                                    | <b>新規入会登録</b>              | プライバシーポリシーに同意する                          | 09012345678                                                      |
|                                                                                                    |                            | لم الم الم الم الم الم الم الم الم الم ا |                                                                  |

ダウンロードしたアプリを起動 し「新規会員登録」をタップ。 表示された画面から利用規約や プライバシーポリシーを確認し、 各確認欄をタップしてONにし 「入会フォームへ」をタップ。 SMS(ショートメッセージサ ービス)にて、ご利用の携帯電 話番号の登録を行います。 携帯電話番号を入力し「SMS 送信」をタップ。

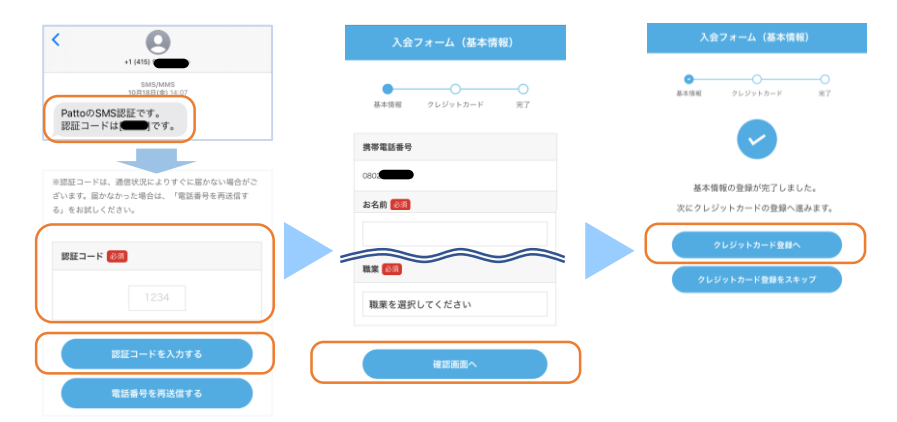

SMSに認証コード(数字4桁) を受信。

認証コードを入力し「認証コー ド入力する」をタップすると、 入力フォームが表示されます。 必要事項を入力し「確認画面 へ」をタップ。 内容を確認し「次へ」をタップ で登録完了。 基本情報の入力が完了しました ら、「クレジットカード登録 へ」をタップしてください。

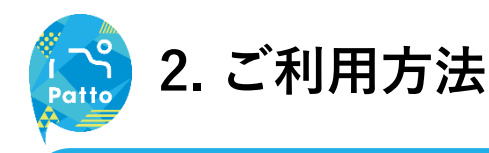

## (2-2) クレジットカード登録

サービスご利用にはクレジットカード登録が必要です。

| カード番号 题                 | 入会フォーム (基本情報)                                         |
|-------------------------|-------------------------------------------------------|
| X0000 X0000 X0000 X0000 |                                                       |
| 动期限 🛷                   |                                                       |
| M/YY                    |                                                       |
| イコード 1000               | 利用者IDがSMSで送信されました。ログイン画面で<br>利用者IDと、設定いただいたパスワードを入力し、 |
| しくは3桁の番号を入力してくださ        | ログインしてください。<br>その後、アプリの説明に沿って免許証の登録をお願い               |
|                         | r Uz9.                                                |
| クレジットカードの登録             |                                                       |
| 展る                      |                                                       |
|                         |                                                       |
|                         |                                                       |
| -ド番号、有効期限、セキュ           | 上記の通り、登録が完了できま                                        |
| ティコードをご入力して頂き、          | したら、SMSでログインIDが 🚬                                     |

「クレジットカードの登録」を 届いているため、ログインへと タップ。

進んでください。

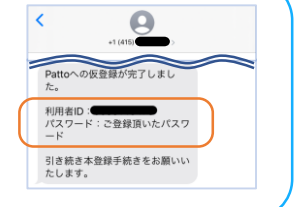

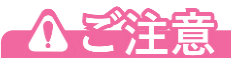

- ・クレジットカード登録時の有効期限は月月/年年の入力となります。 例:2025年12月までの場合 12/25
- ・クレジットカードの有効期限が切れた場合は、設定メニューから再登録を行ってください。

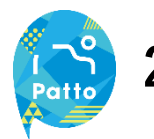

## (2-3)免許証登録①

サービスをご利用いただくためには免許証登録が必要です。

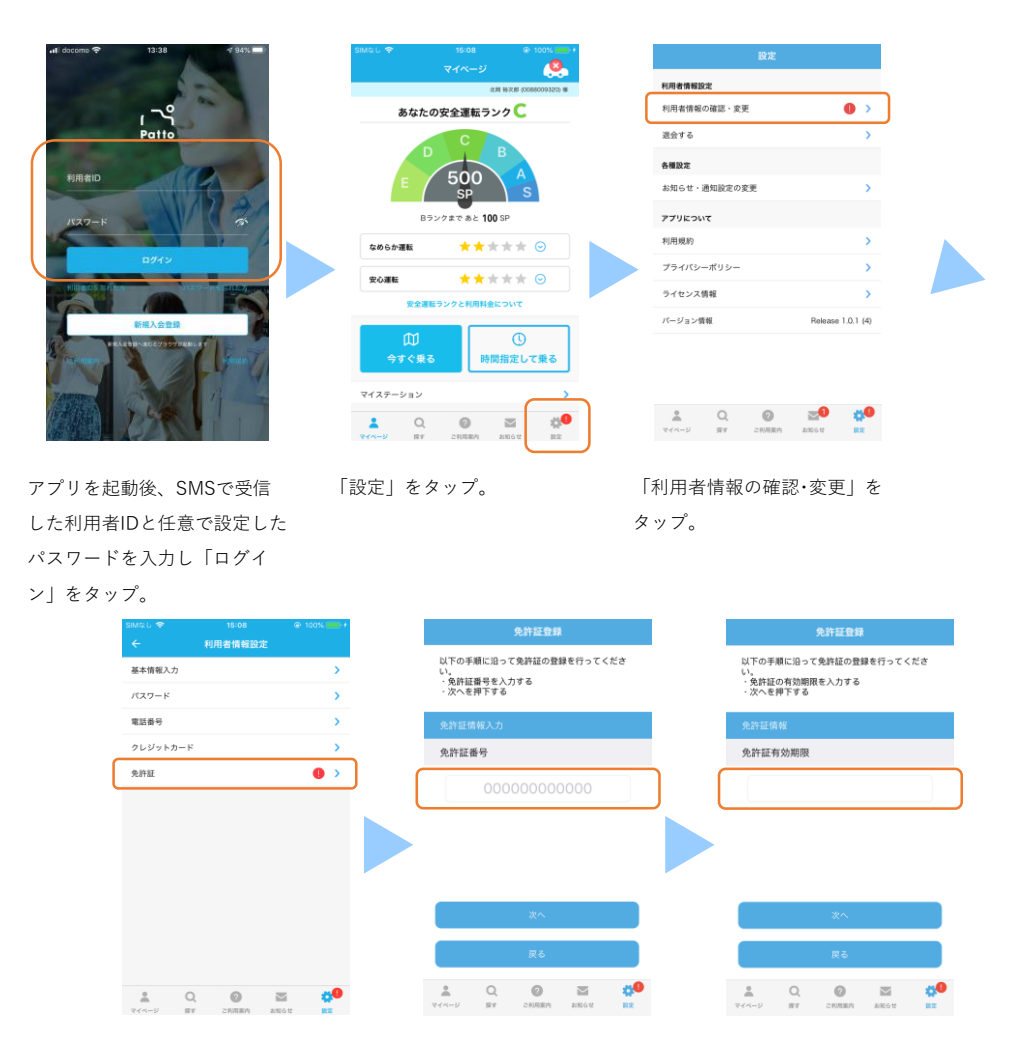

「免許証」をタップ。

免許証の番号を入力。

免許証の有効期限を入力。

※次ページ続く

Patto

🛓 Q

のアイコンをタップ。

## 2. ご利用方法

## (2-3) 免許証登録2

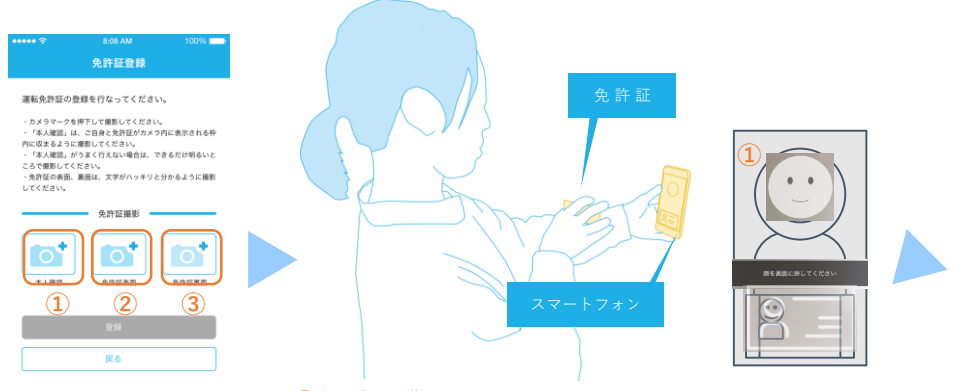

#### ①本人確認画像について

顔認証画面が表示されます。ガイダンスに従い上記のイラストのように 自身の顔が上部、免許証がカメラの下部に収まるよう、頭の位置、免許 証の写真の位置を合わせて撮影してください。

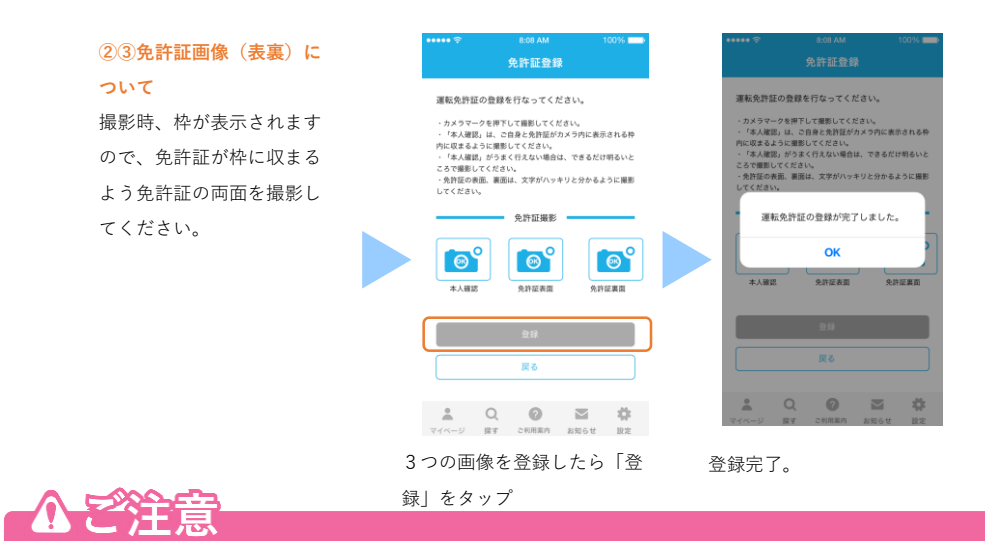

・室内などで暗い場合、認識が難しいことがあります。できるだけ明るい場所で実施してください。

③免許証裏面の撮影は裏面が無記載の場合でも必ず撮影をお願いします。

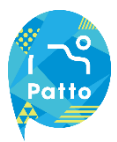

## (3-1)予約方法①

## ①今すぐ乗る場合

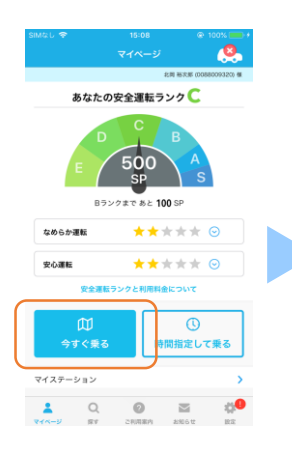

マイページから 「今すぐ乗る」をタップ。

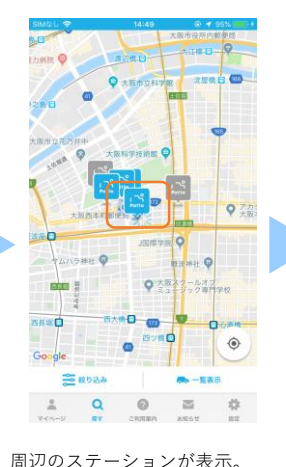

→利用可能な車両がある

→利用可能な車両がない

ARREATER C CONSTRUCTIONS ARREATER C CONSTRUCTIONS ARREATER C ARREATER C 

任意のステーションをタップ。

表示される車両をタップ。

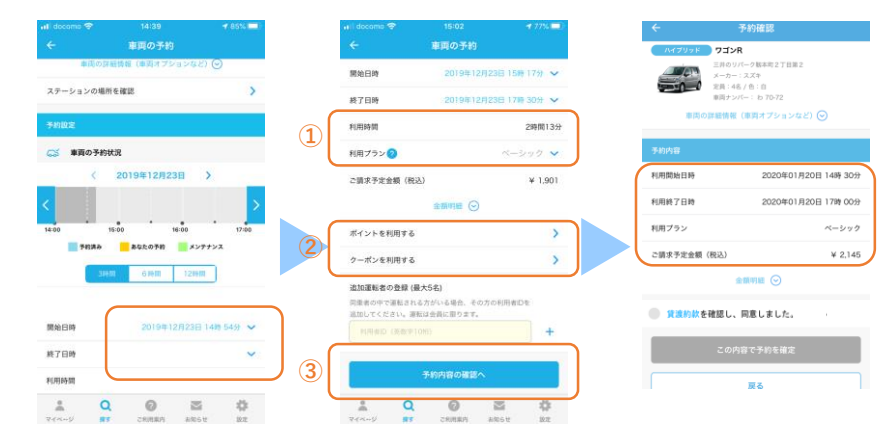

開始日時と終了日時を入力。

 (1)開始/終了時間から利用時間が決定し その利用時間に合わせた最適な利用プ ランが自動的に選択されます。別プラ ンに変更することも可能です。
 (2)ポイントやクーポンを利用できます。
 (3)指定が完了したらタップ。

利用規約をご確認の上「この内 容で予約を確定」をタップ。 予約が完了すると登録したメー ルアドレスに予約登録完了通知 が届きます。

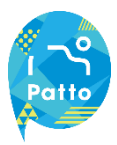

## (3-2)予約方法②

## ②日時を指定して乗る場合

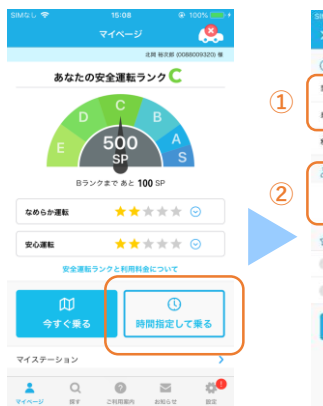

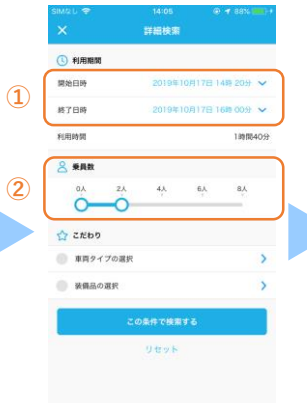

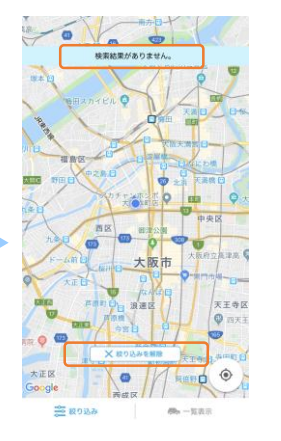

マイページから 「時間指定して乗る」をタップ。  利用開始日時と利用終了日時 を指定。

②乗車する人数を指定。

「検索結果がありません」と表 示の場合、

「絞り込みを解除」をタップ。

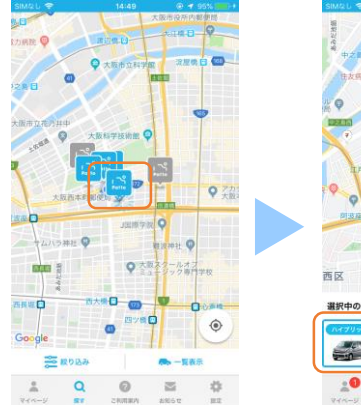

→利用可能な車両がある →利用可能な車両がない

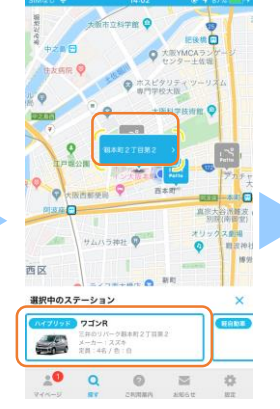

周辺のステーションが表示されます。 任意のステーションをタップ。 表示される車両をタップ。

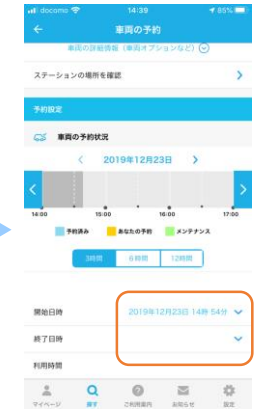

開始日時と終了日時を入力。

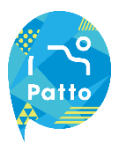

## (3-3)予約方法③

## ②日時を指定して乗る場合

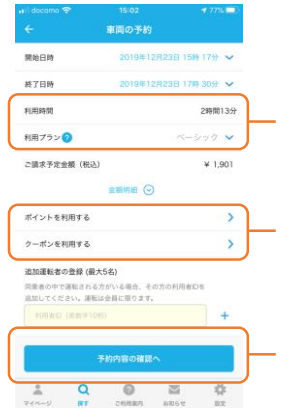

予約内容を設定。

開始/終了時間から利用時間 が決定しその利用時間に合わ せた最適な利用プランが自動 的に選択されます。別のプラ ンに変更することもできます。

ポイントやクーポンを利用で きます。

指定が完了したら「予約内容 の確認へ」をタップ。

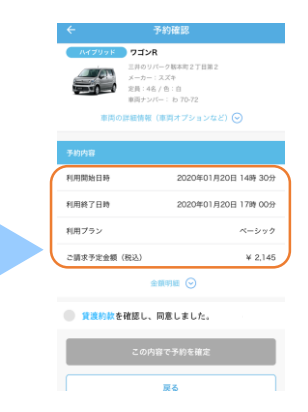

貸渡約款をご確認の上、タップして頂き 予約完了です。

予約が完了すると登録したメールアドレ スに予約登録完了通知が届きます。

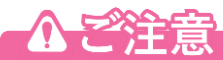

・利用開始日時は、現在時刻+15分後から指定することが出来ます。

。最短の予約時間は15分です。

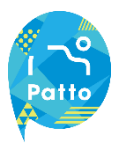

## (4)予約時間の変更・キャンセル方法

#### 予約時間を変更する場合

| SIMQU 😤     | 17:04                                                   | @ 1           | 4% 🕞 🕴 |
|-------------|---------------------------------------------------------|---------------|--------|
|             | マイページ                                                   |               |        |
| 予約中         |                                                         |               |        |
| ハイブリッド      | ワゴンR                                                    |               | >      |
|             | スマートパリュー本社制<br>メーカー:スズキ<br>定員:4名/色:オレン<br>車両ナンバー: b70-3 | 津場<br>ジ<br>16 |        |
| 2019年10月23  | B 18:00 -                                               |               |        |
| <b>\$</b> 3 |                                                         | キャンセル         |        |
| キャンセル待ち     | F#D                                                     |               |        |
|             | <b>ドャンセル待ち予約は</b> 8                                     | ちりません         |        |
| 過去の利用履歴     |                                                         |               |        |
| 我型一覧        |                                                         |               | >      |
| フラットプラン     | (お得な定額利用プラン                                             | /)            |        |
| フラットプラン     | の申し込み                                                   |               | >      |
| <b>20</b>   | Q 0                                                     |               | 0      |
|             |                                                         |               |        |

| IMA D 🗢                                                           |                                                                       | @ 97% 🗰                |
|-------------------------------------------------------------------|-----------------------------------------------------------------------|------------------------|
|                                                                   | 予約の変更                                                                 |                        |
| 開始日時                                                              | 2019年10月2                                                             | 5日 14時 40分             |
| 終了日時                                                              | 2019年10月2                                                             | 58 149 55% 🗸           |
| 利用時間                                                              |                                                                       | 15:9                   |
| 利用プラン 🕗                                                           |                                                                       | ベーシック 👻                |
| ご請求予定金額(税込)                                                       |                                                                       | ¥ 214                  |
|                                                                   | 1111 C                                                                |                        |
| ポイントを利用する                                                         |                                                                       | >                      |
| クーポンを利用する                                                         |                                                                       | >                      |
| 追加運転者の登録(最大5)                                                     | 名)                                                                    |                        |
| 同葉者の中で運転される方<br>さ加してください。運転はま<br>PI用他的 (美数学10円)                   | へいる場合、その方の<br>2週に限ります。                                                | 90時雨前0年                |
| 開業者の中で運転される力な<br>出加してください。運転は会<br>H用AD (見世中10時)<br>予約             | へいる場合、その方の<br>頃に取ります。                                                 | scheitige              |
| 同能者の中で進起される方式<br>追加してください。運動は点<br>利用(約2)(発音中10秒)<br>子引<br>より<br>Q | <ul> <li>小る場合、その方(<br/>後に限ります。</li> <li>の内容の確認へ</li> <li>②</li> </ul> | satutenes<br>+<br>≥ \$ |

利用終了日時を変更できます。
最短15分からの予約が指定できます。
ペーシック・6時間・24時間・48時間・フラット
プラン(2時間/1日)から選択できます。
※フラットプランはご契約されている会員様のみ 表示されます。
ポイント・クーポンの利用ができます。

請求額以上のポイントの指定はできません。 クーポンは1枚ずつ利用できます。ポイント・ク ーポンは有効期限がある場合がありますので、ご 確認の上ご利用ください。

同乗者が運転する場合は、追加運転者の登録に同 乗者の利用者IDを追加してください。 同乗者が運転の場合は、会員登録が必要です。

「変更」をタップ。

※予約車両がある場合、マイページの

「予約中」に予約車両が表示されます。

#### 予約キャンセルをする場合

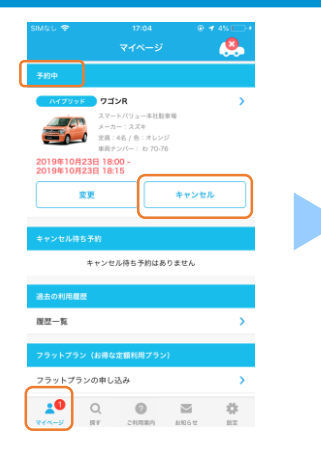

予約中の「キャンセル」をタップ。 ※予約車両がある場合、マイページの 「予約中」に予約車両が表示されます。

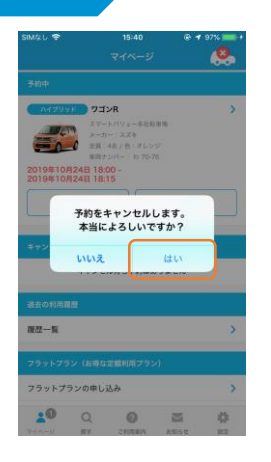

「はい」をタップ ※キャンセルすると元に戻せません。

| DIM & U T |      |          |            |       |
|-----------|------|----------|------------|-------|
|           |      | 予約の変更    |            |       |
|           | 予約   | 内容を変更しまし | ıt⊧,       |       |
|           |      | マイページへ   |            |       |
|           |      |          |            |       |
|           |      |          |            |       |
|           |      |          |            |       |
|           |      |          |            |       |
|           |      |          |            |       |
|           |      |          |            |       |
|           |      |          |            |       |
|           |      |          |            |       |
| :0        | Q    | 0        |            | •     |
| 11.1-9    | 19.7 | C1940801 | 10 AL 0 12 | 14.12 |

画面が切替わりキャンセル完了。 登録したメールアドレスに予約 取消完了通知が届きます。

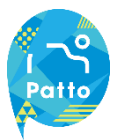

## (5-1)利用開始~終了まで

予約開始時間の15分前から、利用可能な予約(車両)が表示され「START」ボタンが表示されます。 車載器と通信をするため、車両から離れた場所からは操作はできません。

Bluetooth接続

Bluetooth 接続を確認し「OK」

をタップ。

## 利用開始方法(開錠)

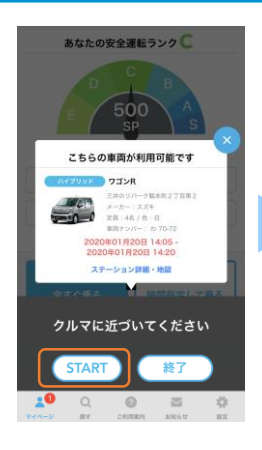

「START」をタップ。 ※開始操作画面に遷移します。

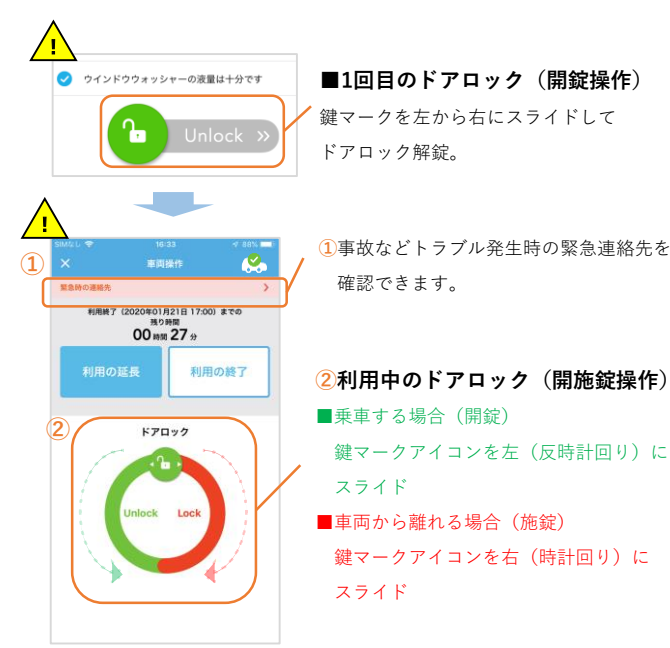

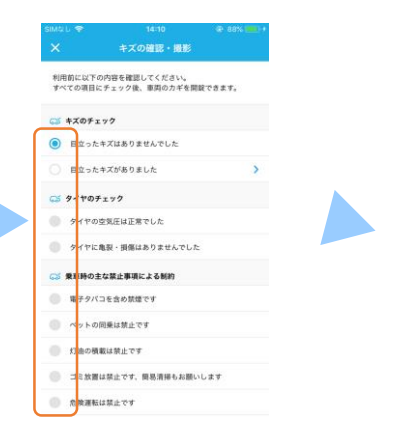

キズの確認など乗車前に確認 項目のチェックをお願いします。

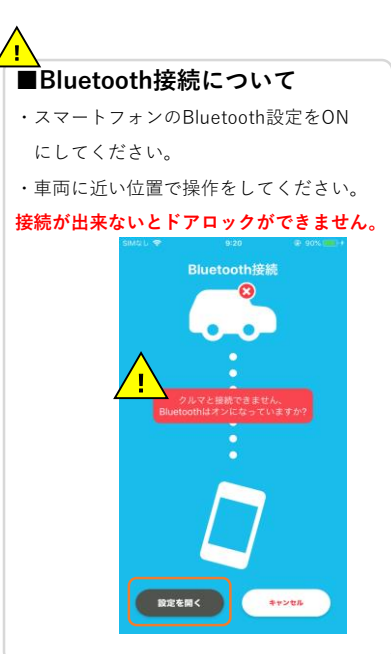

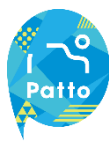

## (5-2)利用開始~終了まで

利用中は画面下部「マイページ」より予約終了時間の変更が可能です。

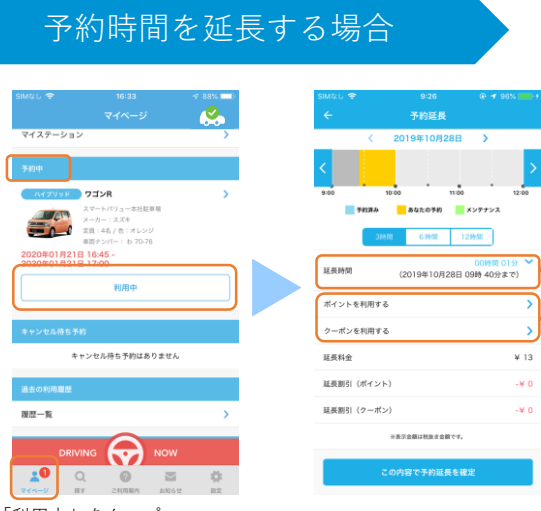

延長時間の指定ができます。 24時間以上の指定はできません。既に他の方が 予約をしている場合延長はできません。

ポイント・クーポンを利用できます。

「利用中」をタップ。 ※希望時間が既に予約されている 場合は延長はできません。

#### ■「車両操作」画面の場合

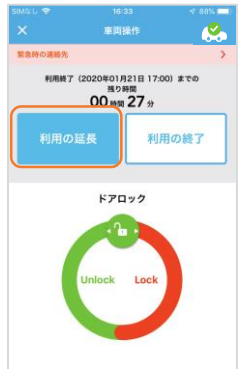

「利用の延長」をタップ。

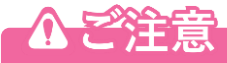

予約時間を超えた場合は、無断延長となり、ペナルティ料金が加算されますのでご注意ください。

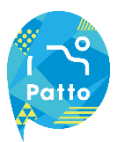

## (5-3)利用開始~終了まで

利用中はアプリを再起動させると、ポップアップで車両が表示され「終了」ボタンが表示されます。 **車載器と通信をするため、車両から離れた場所からは操作はできません**。

利用終了方法(施錠)

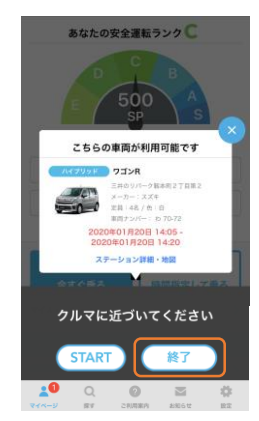

「終了」をタップ。 ※終了操作画面に遷移します。

## 

「利用の終了」をタップ。

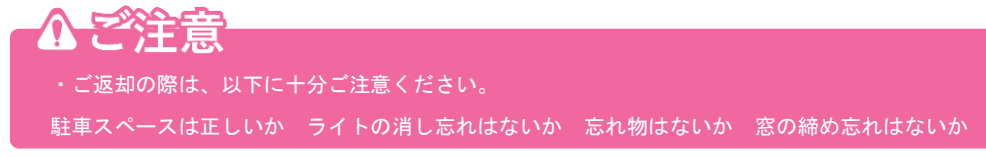

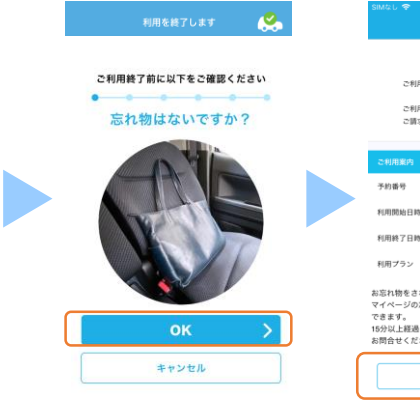

利用終了前の確認画面が表示 されます。すべて確認しながら 「OK」をタップ。 お助けかさ お忘れ後された場合、利用様子から15分以内であれば、 マイベージの忘れ物致シヒレパタンよりドアを解除することが 行きます。 お問わせください。 マイベージへ

9161-7313-5814-2837 2019年10月24日 14:16

2019年10月24日 14:31

運転お疲れ様でした。

ご利用いただきありがとうございました。 ご利用明細は以下の通りです。 ご請求金額は確定次第、メールにて案内します。

忘れ物がある場合は マイページに戻ります。

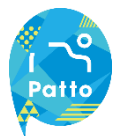

## (5-4)利用開始~終了まで

利用終了後の15分間は忘れ物回収のための車両のドア「開施錠」ができます。 忘れ物の取り出し後は、**施錠操作を忘れないよう**操作をお願いします。

忘れ物取り出し(終了直後)

| 利用を終了します 🔗                                                   | 5MALL 学 15-05 余<br>前回路フ                                             | \$ ≠ 92% +                      | し 夺 9:46<br>マイベージ                                                                                                    |       |
|--------------------------------------------------------------|---------------------------------------------------------------------|---------------------------------|----------------------------------------------------------------------------------------------------|-------|
| 運転お疲れ様でした。                                                   | 運転お変れ様でした。                                                          |                                 |                                                                                                    |       |
| 連内にお忘れ物はないですか?<br>原内にお忘れ物はないですか?<br>以下の亨福に従って利用を終了してください。    | ご利用いただきありがとうございました。<br>ご利用明細は以下の通りです。<br>ご請求金額は確定次期、メールにて面内し        |                                 | パイプリット     フゴンR     スマートパリュー本社駐車場     メーカー:スズキ     定員:46/0:オレンジ     専用ナンバー: b70-76                                                                                                    | >     |
| <ul> <li>○ エンジンを切る</li> <li>↓</li> <li>○ クルマから降りる</li> </ul> | こ利用案内<br>予約番号 9161-7313                                             | 3-5814-2837                     | 9年10月24日 09:44 -<br>9年10月24日 09:59<br>忘れ物取り出し(アンロッ                                                                                                    | 9)    |
| ↓<br>ИЛ€Н7тठ                                                 | 利用開始日時 2019年10.<br>利用終了日時 2019年10.                                  | л248 14:16                      | ンセル持ち予約<br>キャンセル待ち予約はありま                                                                                                    | せん    |
| キャンセル                                                        | 利用プラン<br>お忘れ物をされた場合、利用純了から15分以内1<br>マイページの忘れ物取り出しボタンよりドアを新<br>できます。 | ペーシック 過去<br>であれば、 履歴<br>解説することが | の利用電器<br>                                                                                                    | >     |
|                                                              | 15分以上接通した場合は、お手数ですがコール4<br>お問合せください。                                | 279-37<br>77                    | <ul> <li>マトララン (あ)444 単称(約1999)</li> <li>マトブランの申し込み</li> <li>Q</li> <li>Q</li> <li>Q</li> <li>Q</li> <li>(1)</li> <li>(1)<td>&gt;</td></li></ul> | >     |
| 両方にチェックし                                                     | 忘れ物がある場合は                                                           | 車両                              | 接続のため                                                                                                    |       |
| 「利用を終了する」をタップ。                                               | マイページに戻ります。                                                         | , Blue                          | toothをONにし                                                                                                    | てください |
| ※利用終了した場合、元に                                                 |                                                                     | 忘れ!                             | 物取り出し(ア                                                                                                    | ンロック) |

利用終了から15分以内は 解錠できます。 解錠は一度だけできます。

へを許言

利用終了から15分以上経過した場合は、忘れ物取り出しボタンを利用することが出来ません。 再度、車両予約を行うことで車両を操作することが出来ますが、利用料金が発生しますので予めご 了承ください。 既に別の予約があり、忘れ物の取り出しができ倍場合は、コールセンターまでご連絡ください。 タイミングに依っては、月2回の清掃時に回収する場合があります。 お急ぎの場合は担当者が回収に向かうことも可能です(有償対応) その他、忘れ物に関しては、コールセンターまでご連絡ください。

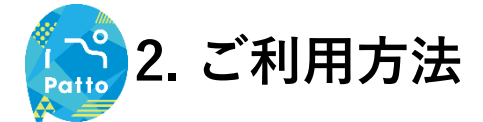

#### (6-1) 給油・洗車について

ガソリンメーターが残り1/2になりましたら、次のお客様のためにも給油のご協力をお願いします。

#### 給油について

#### 給油の際、車内バイザーポケットにあります「給油・洗車カード」がご利用いただけます。

給油のご協力を頂きましたら、アプリより申請をいただくことで割引クーポンを進呈いたします。 ※翌月以降の利用料金としてご利用いただける「10分」の割引クーポン(3か月間有効)を進呈いたします。

#### 給油の手順

1.車内バイザーポケットに「給油・洗車カード」があります。

- 2.「給油・洗車カード」が使えるガソリンスタンドであることをご確認の上、給油を行ってください。
   3. 精算時はお客様自身のお名前でサインをお願いします。
- 4.領収書はバイザーポケットに貼付しておりますQRコードを読み取りして頂き、

メール作成画面から領収書を添付送信し、読み取った領収書はサンバイザーに入れてください。 5. 使用した「給油・洗車カード」はバイザーポケットにお戻しください。

#### 洗車について

#### Pattoのシェアカーは定期的にスタッフがメンテナンスを行い、給油および洗車を行っておりま すが、クルマの汚れが目立つ場合は、「給油・洗車カード」を利用して洗車することができます。

#### 洗車の手順

「給油・洗車カード」が使えるガソリンスタンドで洗車をすることができます。
 2.精算時はお客様自身のお名前でサインをお願いします。

#### 対応しているガソリンスタンド ※給油カードと異なるガソリンスタンドでは給油・洗車できません

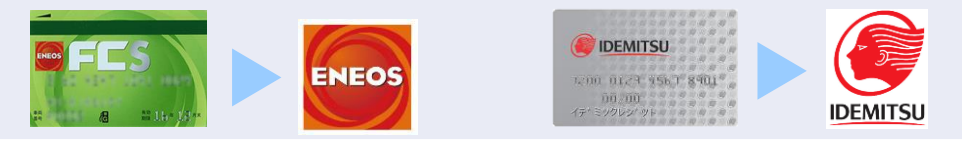

## 小ご注意

・立替払いの清算はご遠慮いただいております。車内の「給油・洗車カード」以外でのお支払いは、 会 員様の負担となりますので、ご注意ください。

- ・対象のガソリンスタンドでない場合、給油・洗車ができませんのでご注意ください。
- ・Pattoのシェアカー以外への利用が発覚した場合、対象費用のご請求及び会員資格の取消等を行います。

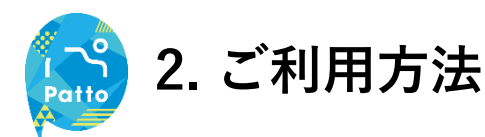

(6-2) 給油報告(クーポン申込)について

ご利用中に給油のご協力をいただき申請をしていただきますと、申請をされた翌月10日以 降のご利用で「10分」の割引クーポンをご進呈をいたします。

| SIMQU 🗢                    |                      | 🕫 94% 📖        |      | ••••• 🗢            |                            | 100%              |   |      |             |            |             |            |       |             |     |              |
|----------------------------|----------------------|----------------|------|--------------------|----------------------------|-------------------|---|------|-------------|------------|-------------|------------|-------|-------------|-----|--------------|
|                            | 利用終了                 |                |      |                    | 給油申請                       |                   |   | 新    | 睍メ          | ッセー        | ージ          |            |       |             |     |              |
|                            |                      |                |      |                    |                            |                   |   | 宛外   | ċ∶fu        | el@pa      | atto.j;     | c          |       |             |     |              |
| *                          | 「転お触れ様でした。           |                |      | ご利用中に給注<br>ただけました。 | 油を頂いた場合は、以1<br>6、10分無料クーポン | 下からご連絡い<br>をご進呈しま |   | 件名   | : 給         | 油報信        | 5           |            |       |             |     | _            |
| ご利用いただき                    | (ありがとうございまし          | ite.           |      | 9.                 |                            | -                 |   | - 0  |             |            |             | L to M     | - 144 | - +-        | ÷±. | atr:         |
| ご利用明細は以                    | (下の通りです。             |                |      |                    |                            |                   |   | <br> | ノスー.<br>ナずに | ルにし<br>このま | ノンー<br>Eま送・ | トをぷ<br>信して | 付けい   | く、中。<br>さい。 | XS  | ×.           |
| ご請求金額は場                    | 定次第、メールにて東           | 内します。          |      | ①給油をした<br>影してください  | 際のレシートを本スマ-<br>い。          | -トフォンで撮           |   | 予約   | 的番号         | : 123      | 3456        | 789        |       |             |     |              |
| こ利用案内                      |                      |                |      | ②下記の「給)<br>プしてください | 油報告(メールソフト貞<br>い。          | 己動)」をタッ           |   |      |             |            |             |            |       |             |     |              |
| 予約番号                       | 9304-1               | 8435-2876-3205 |      | ③起動したメ-            | ールソフトでレシートの                | D写真を添付            |   |      | the         |            |             | the        |       |             | the |              |
| 利用開始日時                     | 20204                | 年01月31日 09:45  |      | し、送信してく<br>※メール本文は | ください。<br>は変更しないでください       | Ne                |   | Q    | w           | E F        | R 1         | Y          | U     |             | 0   | Р            |
| ご利用中に給油をされた<br>0分類料クーポンをご道 | 場合は、以下からご達<br>I呈します。 | 絡ください。         | *    | クーポン の             | の発行時期                      |                   |   | Α    | s           | D          | F           | G          | н     | JI          | ĸ   | L            |
|                            |                      |                | G    | ご申請を頂いた            | た翌月の10日前後とな                | ります。              |   | •    | z           | x          | С           | v          | в     | N           | м   | $\bigotimes$ |
|                            | 給油報告                 |                | ll ( | HIMCUA             | ールに ( C 乗内 U ま 9 。         |                   | ר | 12   | 3           |            | s           | pace       |       |             | G   | 0            |
|                            |                      | ]              |      |                    | 給油報告をする                    |                   |   |      |             |            |             |            |       |             |     | 0            |
|                            | 1111-211             |                |      |                    | 夏る                         |                   |   | 0    |             |            |             |            |       |             |     | Ŷ            |
|                            |                      |                |      |                    | ~~                         |                   |   |      |             |            |             |            |       |             |     |              |
|                            |                      |                |      |                    |                            |                   |   |      |             |            |             |            |       |             |     |              |

利用終了操作完了後「給油 報告」をタップ。 スマートフォンでレシートを 撮影し「給油報告をする」を タップ。

メールフォームが起動したら 画像を添付し、そのまま返信。

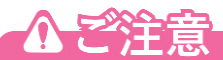

- ・1回のご利用に付き1回のみ申請ができます。
- ・レシートを捨ててしまった場合は、クーポンの対象外となります。
- ・10リットル以上で満タンの給油のみが対象となります。
- ・割引サービスの反映は会員ページよりご確認いただけます。
- ・洗車のみの場合は、クーポン対象となりません。

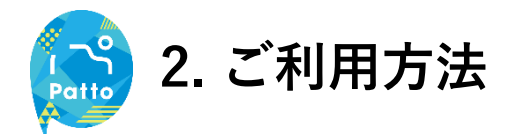

## (7-1)ナビ (ディスプレイオーディオ)の使い方

Pattoのサービスでは車載「ディスプレイオーディオ」とお手持ちのスマートホンを 接続し、カーナビとしてご利用いただくことが可能です。

※一部搭載のない車種もございます。

4.

#### Androidの場合

■事前のご準備

アプリ (Android Auto) をダウンロード。

※Android 10 以上が搭載されたスマートフォンはインストール済みとなります。

■アプリの推奨環境

Android 6.0 (Marshmallow) 以上

■接続方法

1.グローブボックス(助手席側)を開けコードを取り出し、スマートフォンとコードを接続。

※アプリ(AndroidAuto)がインストールされていない端末の場合、インストール画面が表示されます。 2.アプリを起動。

ディスプレイオーディオが起動し、目的地設定画面が表示されます。

3.スマートフォン端末から目的地を入力。

スマートフォン端末で入力した目的地がディスプレイオーディオに表示されます。 4.ディスプレイオーディオの画面上で目的地をタップ

1.

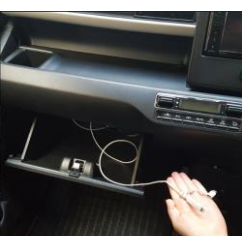

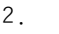

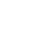

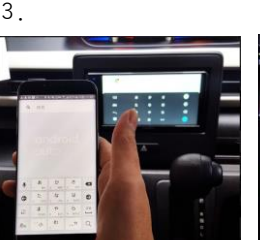

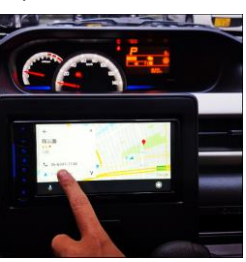

#### ■AndroidAutoについて

・アプリの詳細、操作方法はURLよりご確認いただけます。
 https://support.google.com/androidauto/answer/6348029?hl=ja

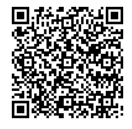

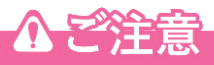

・運転中の操作はたいへん危険ですので、ぜったいにおやめください。

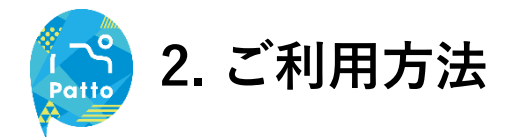

## (7-2)ナビ(ディスプレイオーディオ)の使い方

Pattoのサービスでは車載「ディスプレイオーディオ」とお手持ちのスマートホンを 接続し、カーナビとしてご利用いただくことが可能です。

※一部搭載のない車種もございます。

#### iPhoneの場合

■事前のご準備

アプリ (CarPlay) をダウンロード。

■推奨環境

iPhone5s以上

■接続方法

1.グローブボックス(助手席側)を開けコードを取り出し、スマートフォンとコードを接続。 アプリが自動的に起動し、ディスプレイオーディオも起動します。

2.マップアプリが起動。

3.目的地を入力し決定。

※操作はスマートフォン、ディスプレイオーディオ、どちらからでも操作可能です。 ※メニューから、標準のマップアプリではなくGoogleマップなども利用可能です。

1.

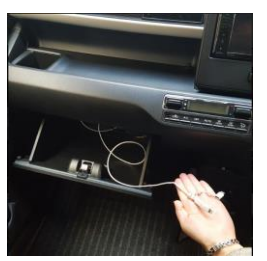

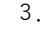

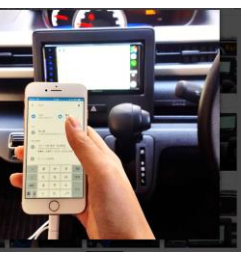

#### ■CarPlayについて

・アプリの概要はURLよりご確認いただけます。 https://www.apple.com/jp/ios/carplay/

2.

#### ■CarPlayの使い方

・アプリの機能、接続方法はURLよりご確認いただけます。 https://support.apple.com/ja-jp/HT205634

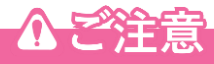

・運転中の操作はたいへん危険ですので、ぜったいにおやめください。

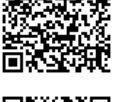

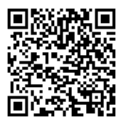

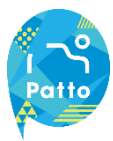

## (8) 車両搭載品について

おそうじキットなどを車内に用意しています。次のご利用のお客様のためにも清掃 のご協力をお願いいたします。

※清掃品の補充は定期メンテナンス時に実施いたします。

■搭載品
 ①USBケーブル(対応:ライトニングケーブル、USB Type-Cケーブル、microUSBケーブル)
 ②給油カード ※運転席側サンバイザーに収納
 ③消臭剤 ※ドアポケットの収納
 ④清掃備品(コロコロ、ウェットティッシュ) ※トランクに収納

1

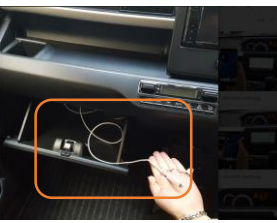

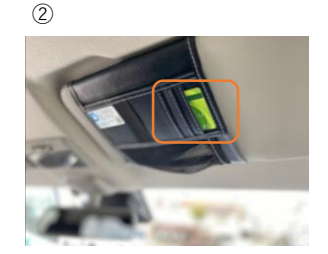

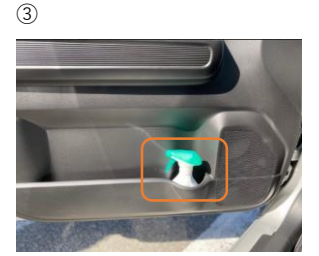

(4)

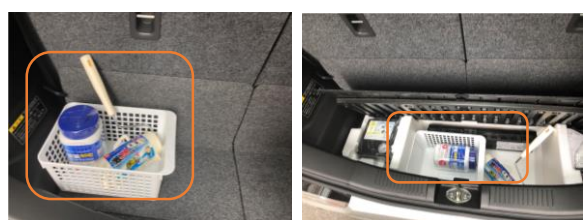

※車種に依っては清掃備品は荷室下の格納スペースに収納されている場合や設置のない車種もございます。

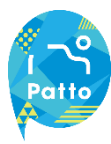

## (1-1) よくあるご質問

| No. | カテゴリ         | Q                                   | А                                                                                                    |
|-----|--------------|-------------------------------------|----------------------------------------------------------------------------------------------------|
| 1   |              | カーシェアサービス<br>って何ですか?                | 1台の車両を会員の皆様で共有(シェア)いただき、車両を所有するの<br>ではなく、安価に利用頂くためのサービスです。会員の皆様のマナー<br>や思いやりが重要です。                                                                                                    |
| 2   |              | カーシェアサービス<br>Pattoとはどんなサ<br>ービスですか? | 地域密着型のカーシェアサービスとして、地域にお住まいの方を中心<br>にご利用頂くためのカーシェアサービスです。<br>実証実験中のため、サービス内容等が途中で変更となる可能性がござ<br>います。                                                                                           |
| 3   |              | ベーシックプランと<br>は何ですか?                 | 1分単位で予約可能な、利用時間に応じた基本の料金プランです。<br>1回のご利用が3時間未満など、短い時間でのご利用時にお得にご利<br>用いただけます。最低利用時間は15分からです。<br>最大予約件数は5件までの登録となります。                                                                          |
| 4   |              | パックプランとは何<br>ですか?                   | ー定時間のパックとして、お得にご利用いただけるプランです。<br>6時間パック、24時間パック、48時間パックをご用意しております。<br>最大予約件数は5件までの登録となります。                                                                                                    |
| 5   | サービスにつ<br>いて | フラットプランとは<br>何ですか?                  | 月額定額料金をお支払いいただくことで、平日2時間まで自由にご利用<br>いただけるプランです。<br>平日の1日あたり2時間までご利用頂くことができ、1時間利用を2回等、<br>分けてご利用頂くこともできます。<br>平日以外の利用や平日の2時間を超える利用については、ベーシックプ<br>ランやパックプランをご利用いただけます。<br>最大予約件数は2件までの登録となります。 |
| 6   |              | 安全運転ランクとは<br>何ですか?                  | 安全運転の実践度に応じて変動するランクです。E~A,Sランクの6段<br>階あります。<br>このランクに応じて、ベーシックプランやパックプランの料金単価が<br>変動します。                                                                                                    |
| 7   |              | NOCとは何です<br>か?                      | NOCとはノンオペレーションチャージの略称で営業補償を指します。<br>当社の責任によらない事故・破損・盗難・故障・汚損・臭気(タパ<br>コ・石油類等)等に依って、車両の修理や清掃等で車両を貸し出すこ<br>とができなくなった場合、その期間中の営業補償の一部として、補償<br>金額をお客さまにご負担いただく制度です。                              |
| 8   |              | 利用料のほかに、保<br>険料は別途発生する<br>のですか?     | 保険料は利用料金に含まれているため、別途費用のご請求はありません。                                                                                                    |
| 9   |              | 対応しているスマー<br>トフォンを教えて下<br>さい。       | 推奨環境は以下となります。<br>■iPhone 推奨OS:iOS12.0以降、対応OS:iOS11.0以降<br>■Android 推奨OS:9.0以降、対応OS:8.0以降<br>※各OSおよびブラウザに関する質問や問題については、開発元にご連<br>絡ください。                                                        |

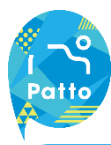

## (1-2) よくあるご質問

| No. | カテゴリ     | Q                      | А                                                                   |
|-----|----------|------------------------|---------------------------------------------------------------------|
|     |          | 入会にあたって必要              | 以下の3点のご用意があればご入会いただけます。                                             |
|     |          | な物を教えて下さい。             | 1.カメラ付きスマートフォン                                                      |
|     |          |                        | 2. ご本人名義の運転免許証                                                      |
| 10  |          |                        | 3. ご本人様名義のクレジットカード                                                  |
|     |          |                        | (VISA、MasterCard、JCB、AMERICANEXPRESS、DinersClub、                    |
|     |          |                        | International、Discover)<br>ゴビットカードはブ発得いただけカサノ                       |
|     |          | 入 今由 し 込 み 後 し い       | ノビットカートはこ豆跡いたたりません。<br>今日登録が空了後、オアにブ利田いただけます                        |
| 11  |          | 八云中し込み後、いつから使えますか?     | 云貝豆球が元」後、すくにこ利用いたたりよす。                                              |
|     | コムについて   | キボケでも 入 今でき            | ≠成年の♪ 今けできません                                                       |
| 12  | 八云に Juit | 木成牛ても八云てさますか?          | 木成牛の八云はてさよどん。                                                       |
|     |          | 。<br>SMS認証とは何で         | なりすまし等の不正を防止するために、スマートフォンのSMS(ショ                                    |
|     |          | すか?                    | ートメッセージサービス)を利用した認証機能です。                                            |
| 13  |          |                        | ご登録頂くスマートフォンの電話番号の存在確認及び所持確認のため、                                    |
|     |          |                        | ご登録された電話番号宛にSMSを送信し、認証を行います。                                        |
|     |          | 自分名義のクレジッ              | ご本人名義のクレジットカード登録が必要です。                                              |
| 14  |          | トカードを持ってい              | 家族カードでのご利用は可能です。                                                    |
| 14  |          | ませんが利用できま              |                                                                     |
|     |          | すか?                    |                                                                     |
| 15  |          | 予約はどうやって行              | Pattoアプリからの操作となります。                                                 |
|     |          | いますか?                  | ※お電話寺では受け付けておりません。                                                  |
| 16  |          | 予約は何件まで登録              | ご契約が「ベーシックブラン」「パックブラン」の場合は最大5件です。                                   |
|     |          | じさまりか?                 |                                                                     |
| 17  |          | とのくらい先まで予              | 2週間先の予約まで可能です。                                                      |
|     |          | 約でさますか?                |                                                                     |
| 10  |          | 一度の予約で、何時<br>問まで予約できての | 利用開始日時から120時间(5日间)までとなります。                                          |
| 10  |          | 间よい予約できるのでしょうか?        |                                                                     |
|     | _ 予約について | そ約をした自分以外              | 予約時に追加運転者登録欄に登録していただくことで、運転を交代し                                     |
|     |          | が運転をすることが              | ていただくことができます。この場合、予約をした方が同乗して頂く                                     |
| 10  |          | できますか?                 | 必要があります。追加運転者の方も会員登録が必要です。                                          |
| 19  |          |                        | 利用中は、追加運転者の登録ができませんので、ご注意ください。登                                     |
|     |          |                        | 録されていない方が運転をして事故等を起こした場合、補償・保険等                                     |
|     |          |                        | の適用外となります。                                                          |
|     |          | キャンセルや変更は              | 利用開始時間の15分前までキャンセルおよび変更が可能です。                                       |
| 20  |          | いりまででさます               | 15分削を適さると予約科金の主観かわ各さよ貝担となりますので、宗<br>淡なた。たたトンセルチ結ちなた際レーキナ            |
|     |          | か!                     | 俗をもうにイヤノセル于統さをお願いします。                                               |
| 21  |          | 喫煙でさる里回はあ<br>りますか?     | 王単宗陞です。                                                             |
|     | 車両装備につ   | フィッパー                  | スタッドレス装着車両、タイヤチェーン塔載車両けございません                                       |
| 22  |          | 法着車両けあります              | ハクノーレハ夜有半回、クロマノエーン ra戦半回はこさいません。<br>必要に応じてお客様にてタイヤチェーンをご準備 装着をお願いしま |
|     | いて       | か?                     | す。                                                                  |
| 23  |          | チャイルドシートが              | チャイルドシートが搭載されている車両はございません。                                          |
|     |          | 搭載されている車両              | お客様ご自身でご用意及びお取り付けをお願いいたします。                                         |
|     |          | はありますか?                |                                                                     |

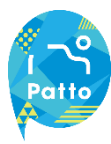

## (1-3) よくあるご質問

| No. | カテゴリ   | Q                                            | А                                                                                                    |
|-----|--------|----------------------------------------------|----------------------------------------------------------------------------------------------------|
| 24  |        | ステーションまで自<br>転車や自家用車で行<br>くことはできます<br>か?     | ステーションの車室はカーシェア専用となります。<br>自家用車等は近隣の駐車スペースをご利用ください。                                                                                                    |
| 25  |        | 利用前に車両に異常<br>があった場合はどう<br>したらいいですか?          | ご利用時は安全点検、傷凹みの確認をお願いします。<br>異常や傷等をみつけた場合は、ご利用前にサポートセンターまで必ず<br>ご連絡をお願いします。                                                                                                    |
| 26  |        | 出発の際に、ステー<br>ションサイン(コー<br>ン)はどうすればよ<br>いですか? | 他車両の誤駐車を抑止するため、ご出発時には駐車場所に置いてある<br>ステーションサイン(コーン)を車室中央に置いてください。                                                                                                    |
| 27  | 利用について | ペットの同乗は出来<br>ますか?                            | ペットの同乗は禁止です。<br>ケージに入れての同乗も禁止となります。                                                                                                    |
| 28  |        | 灯油を運んでもいい<br>ですか?                            | 灯油の積載は臭いの付着、着火の恐れがあるため禁止です。                                                                                                    |
| 29  |        | 追加運転者が開錠す<br>ることはできます<br>か?                  | 予約されたご本人のみ、Pattoアプリより開錠ができます。                                                                                                    |
| 30  |        | 事故発生時(対人・<br>対物含む)はどうす<br>ればよいですか?           | 事故が発生した場合には、まずは人命救助および事故が続発しないよ<br>う対応をお願いします。<br>次に発生場所や傷・事故の大小に関わらず、警察への届出・事故の現<br>場検証の対応をしてください。その後、サポートセンターまでご連絡<br>をお願いします。<br>※相手との示談交渉は全て保険会社が行います。トラブルの原因とな<br>りますので、当事者同士の示談は絶対に行わないでください。<br>※事故のご対応をされていない場合などには保険・補償制度が適用で<br>きませんので、営業補償(ノン・オペレーションチャージ)と別に修<br>理費用の実費をご請求いたします。 |

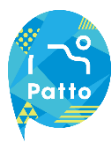

## (1-4) よくあるご質問

| No. | カテゴリ   | Q                                                             | А                                                                                                    |
|-----|--------|---------------------------------------------------------------|----------------------------------------------------------------------------------------------------|
| 31  |        | 車両の乗り捨てはで<br>きますか?                                            | ご利用開始時のステーションへご返却していただくルールとなるため、<br>乗り捨てはできません。                                                                             |
| 32  |        | 予約時間より早く利<br>用終了した場合、返<br>金されますか?                             | 予約された時間料金のご請求となります。<br>予約終了時間より早く返却された場合でも、払い戻しはできませんの<br>でご注意ください。                                                         |
| 33  |        | 返却時にガソリンの<br>給油は必要ですか?                                        | 残量が半分以下となりましたら、次にご利用頂くお客様のために給油<br>へのご協力をお願いしております。給油いただいた場合は、所定の方<br>法で、領収書の画像をメールにてお送りいただけますと、翌月以降に<br>10分の無料クーポンをご進呈します。 |
| 34  |        | 利用中の延長はでき<br>ますか?                                             | Pattoアプリから延長操作ができます。<br>予約終了時間を過ぎている場合、次予約が入ってる場合は延長ができ<br>ませんので、速やかに元のステーションへ車両をご返却ください。                                   |
| 35  | 返却について | 延長登録をせず終了<br>時間を超えて利用し<br>た場合はどのように<br>なりますか?                 | 無断延長となります。<br>予約終了時間を過ぎてからの時間は、ベーシックプランの通常時間料<br>金で換算し3倍のご請求となります。                                                          |
| 36  |        | 返却しようとしたら<br>元のステーションに<br>別の車両が停まって<br>いる場合はどうすれ<br>ばよいでしょうか? | お手数をおかけしますが、サポートセンターまでご連絡ください。                                                                                              |
| 37  |        | 忘れ物をした場合、<br>どうすればよいでし<br>ょうか?                                | ご利用終了後15分以内であれば車両の鍵を開けて忘れ物を取り出すことができます。<br>15分を超えた場合は予約を取り直しのうえ、ご対応をお願いいたします。                                               |
| 38  |        | 退会方法を教えて下<br>さい。                                              | Pattoアプリからの手続となります。<br>ログイン後、「設定」「退会する」へお進みください。<br>予約が残っている場合は退会ができませんので、予約をすべてキャン<br>セルしてから手続きをしてください。                    |
| 39  |        | 料金の決済タイミン<br>グを教えて下さい。                                        | 利用終了操作が完了した時点で、ご登録いただいているクレジットカ<br>ードにて決済を行います。                                                                             |
| 40  | その他    | 登録していたクレジ<br>ットカードがの有効<br>期限が切れた場合、<br>どのようにすればよ<br>ろしいですか?   | Pattoアプリからのお手続きとなります。<br>ログイン後、「設定」「登録者情報の確認・変更」「クレジットカー<br>ド」に進んでいただき、任意のクレジクレジットカードをご登録くだ<br>さい。                          |
| 41  |        | 問い合わせ先を教え<br>て下さい。                                            | Pattoサポートセンターの電話番号は0570-063-079(24時間365日対<br>応)となります。                                                                       |

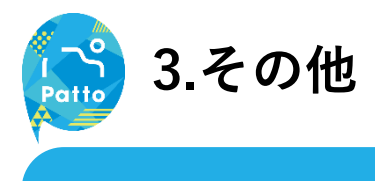

## (2) お問合せ先

サービスについてのお問い合わせは以下までご連絡ください。

## Pattoサポートセンター 24時間 365日受付

## 0570-063-079

#### 主な対応内容

- ・アプリの操作お問い合わせ
- ・交通事故発生時のご連絡
- ・トラブル発生時のご連絡 など

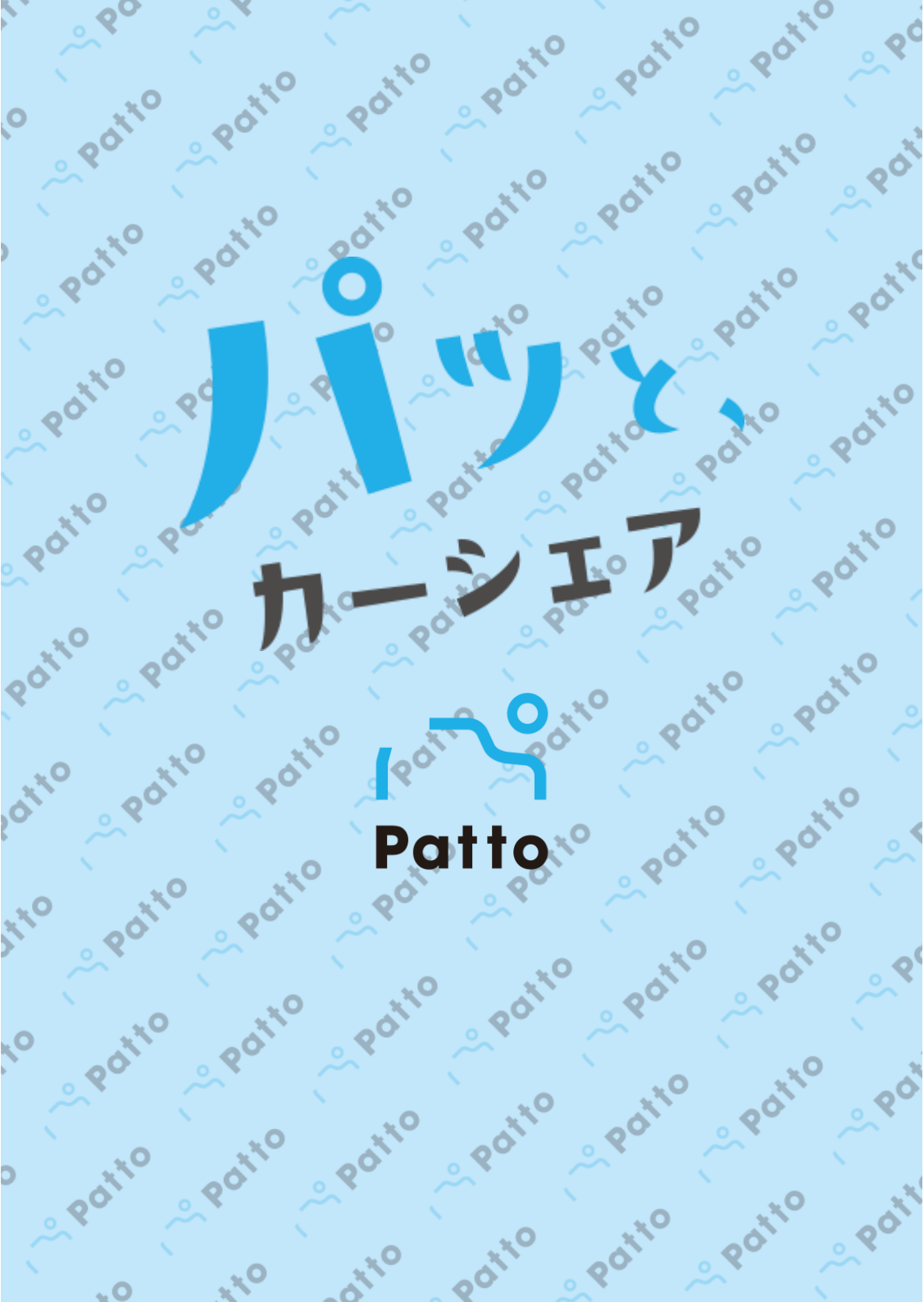